#### SOFTWARE AND HARDWARE SOLUTIONS FOR THE EMBEDDED WORLD

# UNI-DS3 User's Manual

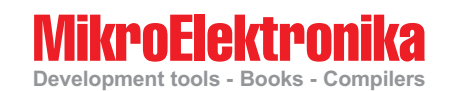

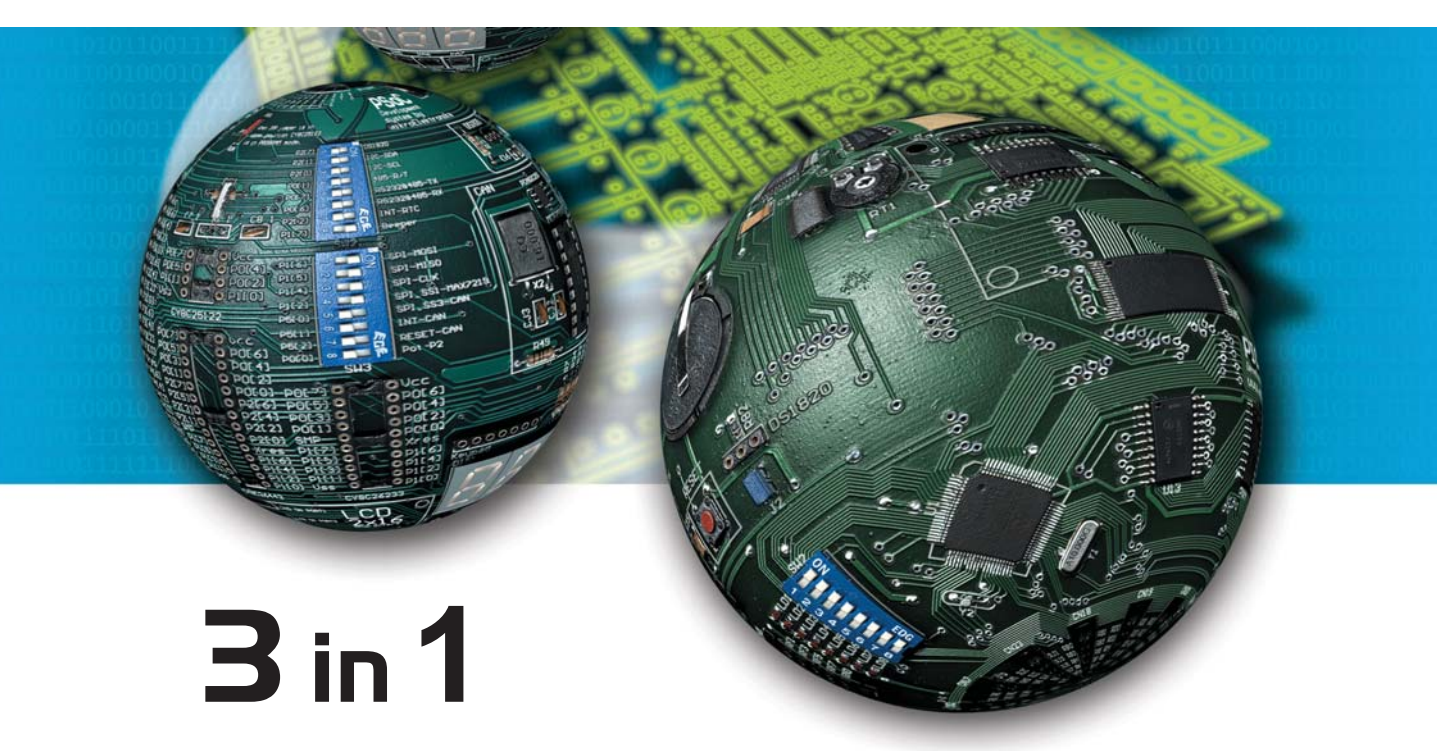

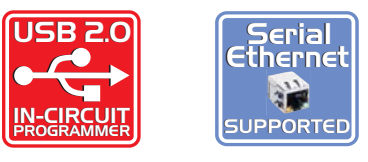

With useful implemented peripherals, many practical code examples and a broad set of add-on boards (Serial Ethernet, Compact Flash, MMC/SD, ADC, DAC, CAN, RTC, RS-485, etc.), MikroElektronika development boards make fast and reliable tool which can satisfy needs of experienced engineers and beginners alike.

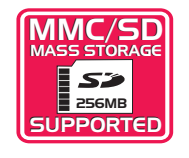

Software and Hardware solutions for Embedded World

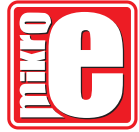

#### UNI-DS3 KEY FEATURES

- 1. External power supply from 8 to 16 V AC/DC;
- Choose between external and USB power supply. You don't need an external supply if you choose powering from PC's USB port;
- 3. RS232 communication port ;
- 4.096V voltage reference is used for working with A/D converter;
- 5. If you set jumper to the upper position the pins of appropriate port are set to logical one (pull-up). If you set jumper to the lower position, the pins are set to logical zero (pull-down). It is very important to select pull-up for the port if you expect logical zero on it's inputs and vice versa ;
- You can connect LCD if you need it for your application in 4-bit mode ;
- You can connect Graphic LCD if you need it for your application or LCD in 8-bit mode;
- 8. MCU Card socket ;
- 72 buttons enable you to control every pin on your microcontroller;
- **10.** You can choose how to affect a pin by pressing button, high state or low state ;
- 11. See all the signals each pin has an LED ;
- 12. All switches on SW1 and switch 1 on SW2 are used to turn LEDs on all MCU ports ON or OFF. Switches 2, 3, 4 and 5 on SW2 are used to enable Serial Ethernet and switches 6, 7 and 8 are used to enable CAN communication ;
- 13. Switch 1 on SW3 enables Real Time Clock Interrupt. Switches 2, 3 and 4 on SW2 are used to enable A\D and D\A modules. Switches 5, 6, 7, and 8 on SW3 are used to enable RS232 com munication ;
- Switches 1, 2 and 3 on SW2 are used to enable RS485 communication, switches 4, 5 and 6 to enable SPI communication lines and switches 7 and 8 to enable Real Time Clock ;
- 15. Set LCD contrast according to your display characteristics ;
- Reset circuit if the reset button is pressed a hardware reset will happen (MCU will start executing from the beginning);
- 17. MMC/SD slot for multimedia cards with storage space up to 2GB;
- 18. RS485 communication port ;
- 19. CAN communication port;
- 20. Real Time Clock ;

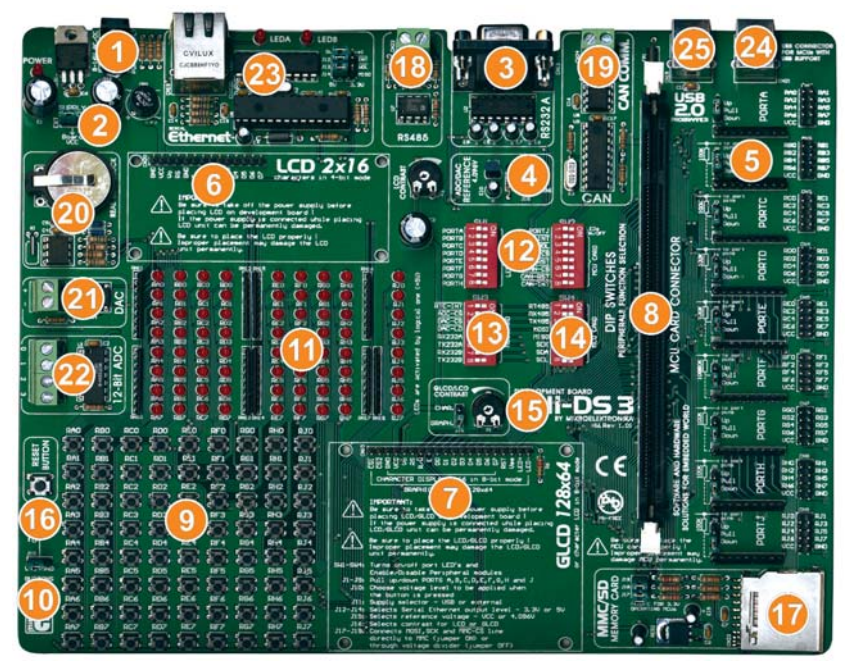

- 21. D\A converter output ;
- 22. A\D converter input ;
- 23. Serial Ethernet on board ;
- 24. USB connector for MCUs with USB support ;
- 25. USB connector for USB 2.0 programmer ;

#### CONTENTS

| CONNECTING THE SYSTEM             | page | 5  |
|-----------------------------------|------|----|
| INTRODUCTION                      | page | 6  |
| DESCRIPTION OF DEVELOPMENT SYSTEM | page | 7  |
| MCU card connector                | page | 7  |
| Jumpers                           | page | 8  |
| Switches                          | page | 9  |
| Power supply                      | page | 10 |
| USB connectors                    | page | 11 |
| LEDs                              | page | 12 |
| Pushbutton switches               | page | 14 |
| Graphic LCD                       | page | 17 |
| LCD 2x16 in 4-bit mode            | page | 18 |
| LCD 2x16 in 8-bit mode            | page | 19 |
| RS-232 communication              | page | 21 |
| RS-485 communication              | page | 23 |
| CAN communication                 | page | 24 |
| Serial Ethernet on board          | page | 25 |
| Direct Port Access                | page | 27 |
| MMC/SD (Multimedia Card)          | page | 29 |
| A/D Converter input               | page | 31 |
| D/A Converter output              | page | 32 |
| Real Time Clock                   | page | 34 |

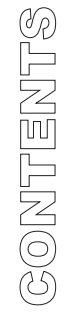

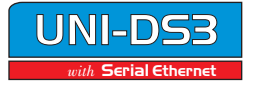

#### CONTENTS

| MCU Cards                      | page 35 |
|--------------------------------|---------|
| mikroICD(In-Circuit Debugger)  | page 35 |
| Placing MCU Cards              | page 36 |
| 8051 MCU Card                  | page 37 |
| Connecting 8051 MCU Card       | page 39 |
| AVR MCU Card                   | page 40 |
| Connecting AVR MCU Card        | page 42 |
| ARM MCU Card                   | page 43 |
| Connecting ARM MCU Card        | page 45 |
| PSoC MCU Card                  | page 46 |
| Connecting PSoC MCU Card       | page 48 |
| dsPIC MCU Card                 | page 49 |
| Connecting dsPIC MCU Card      | page 51 |
| PIC DIP40 MCU Card             | page 52 |
| Connecting PIC DIP40 MCU Card  | page 54 |
| PIC 80-pin MCU Card            | page 55 |
| Connecting PIC 80-pin MCU Card | page 57 |

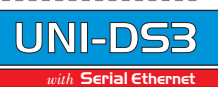

#### CONNECTING THE SYSTEM

The development system box contains: development system, product CD, USB cable, RS232 cable and this manual.

Step no.1 The first thing you should do is to take your development board and MCU Card out of the box. Place carefully the MCU Card into the MCU Socket. Unpack USB cable and connect it to the PC. Please use the USB ports at the back of the PC with direct connection to the motherboard.

Step no.1 is common for all MCU cards. After you have done this, please refer to the corresponding pages of this manual which describes the MCU Card you picked. In order to finish installation follow instructions for installation of the MCU Card.

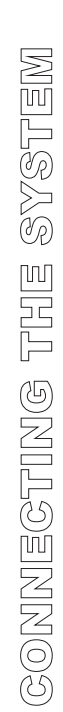

page

5

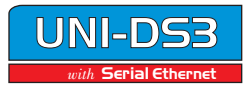

#### INTRODUCTION

UNI-DS3 development system is a full-featured development board for a broad range of microcontrollers. The development system supports Philips ARM microcontrollers, Atmel 8051 and 64pin AVR microcontrollers, Microchip DIP40 PIC, 80pin PIC and dsPIC, as well as Cypress PSoC microcontrollers. It enables microcontrollers to be interfaced with a wide range of peripheral devices, enabling user to concentrate just on the software.

Figure 1. illustrates the development board.On a silkscreen, there are identification marks beside each component. These marks describe connections to microcontroller, operation modes and provide other useful notes. Need for additional schematics is minimized as all relevant information is on the board.

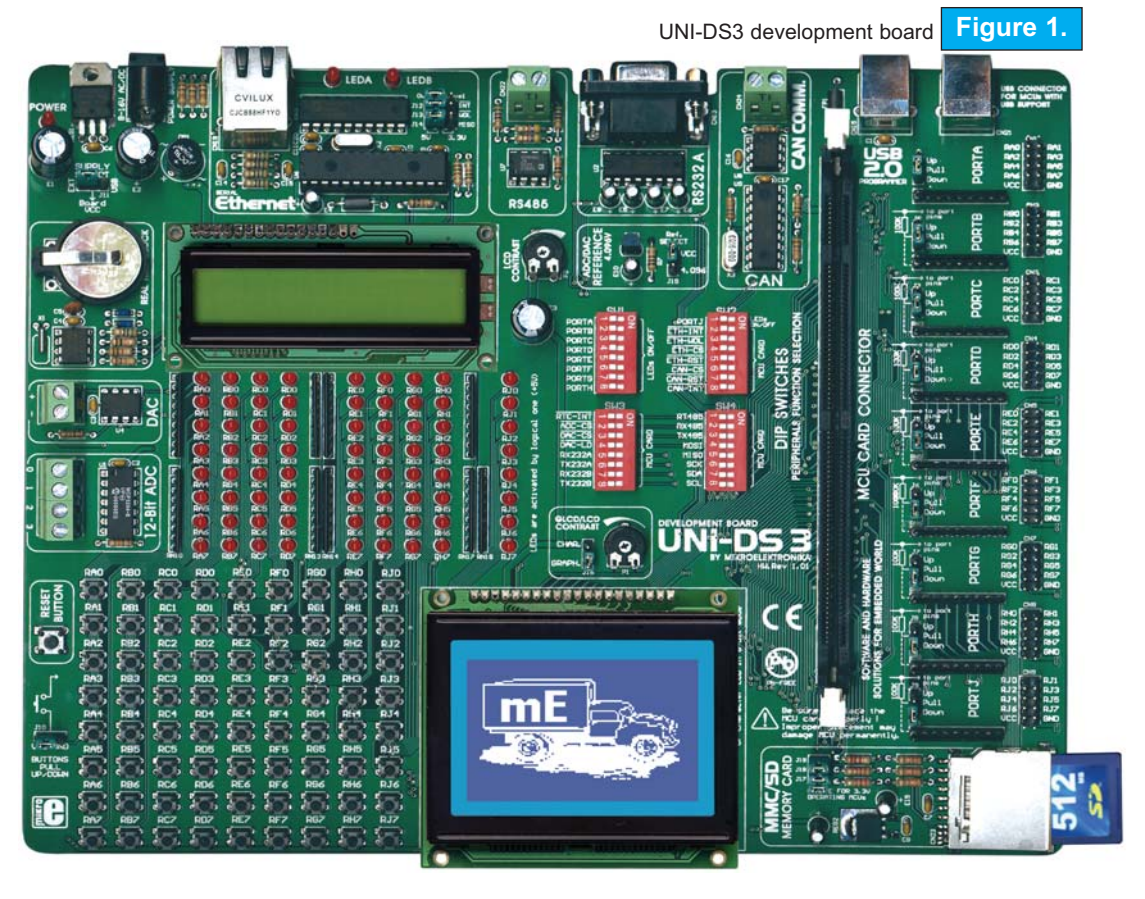

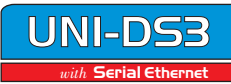

#### MCU CARD CONNECTOR

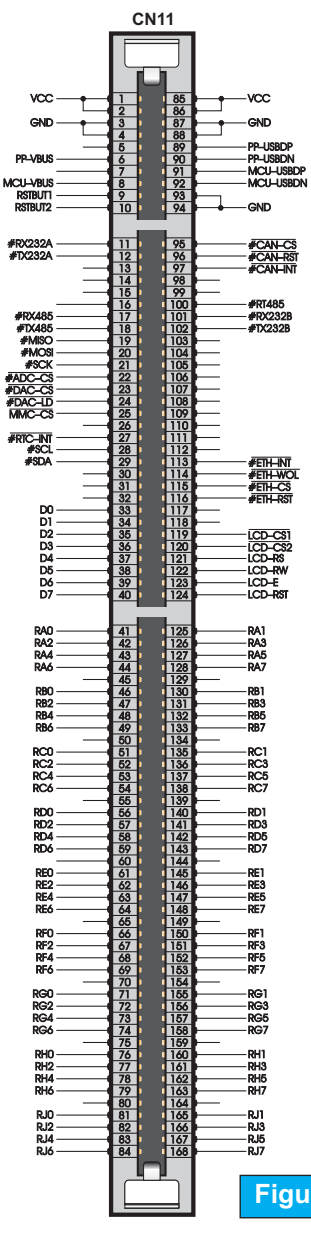

The UNI-DS3 development board is designed to enable students and engeneers to exercise and explore capabilities of various microcontrollers. For each supported microcontroller a different MCU Card is designed.

Development board goes together with standard DIMM-168P MCU Card Connector which enable you easy switch between MCU Cards.

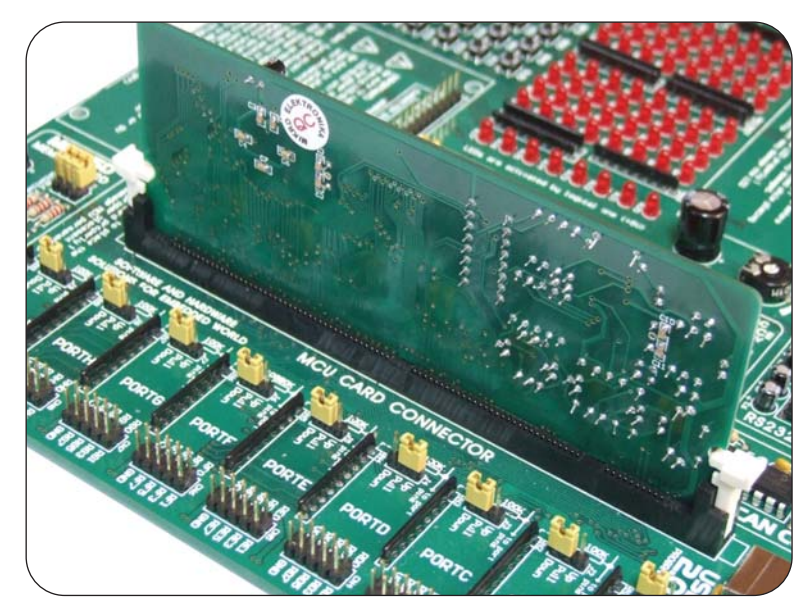

MCU Card Connector Figure 2.

Figure 3. MCU Card Connector schematically

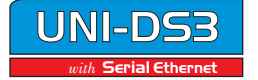

Serial Etherne

#### JUMPERS

Jumpers can break or establish a connection between two points. Under a plastic cover of jumper is a metal contact that makes connection if the jumper is placed between two pins which are not connected.

For instance, jumpers J17, J18 and J19 are used to enable Multimedia Memory Card (MMC) to work with microcontrollers with 3.3V power supply voltage level. A connection is made by placing jumper between two contacts.

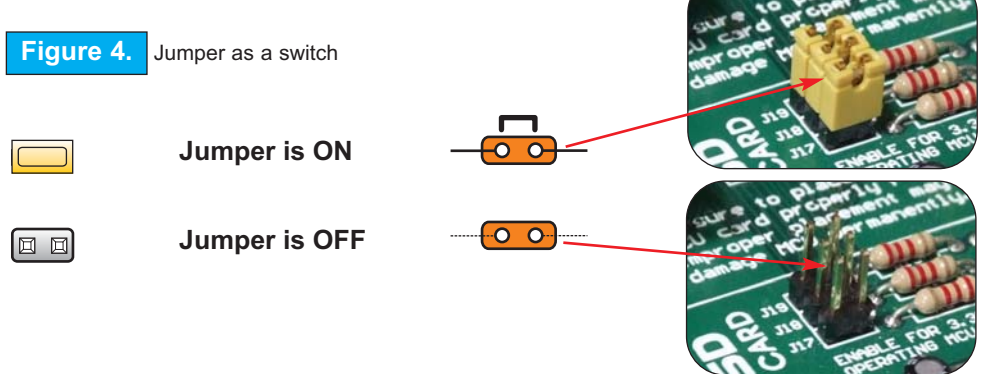

Jumpers are more often used as a selectors between two possible connections using three pin connector. As illustrated in Fig. 5, the pin in the middle can be connected to the left or to the right pin, depending on the jumper position.

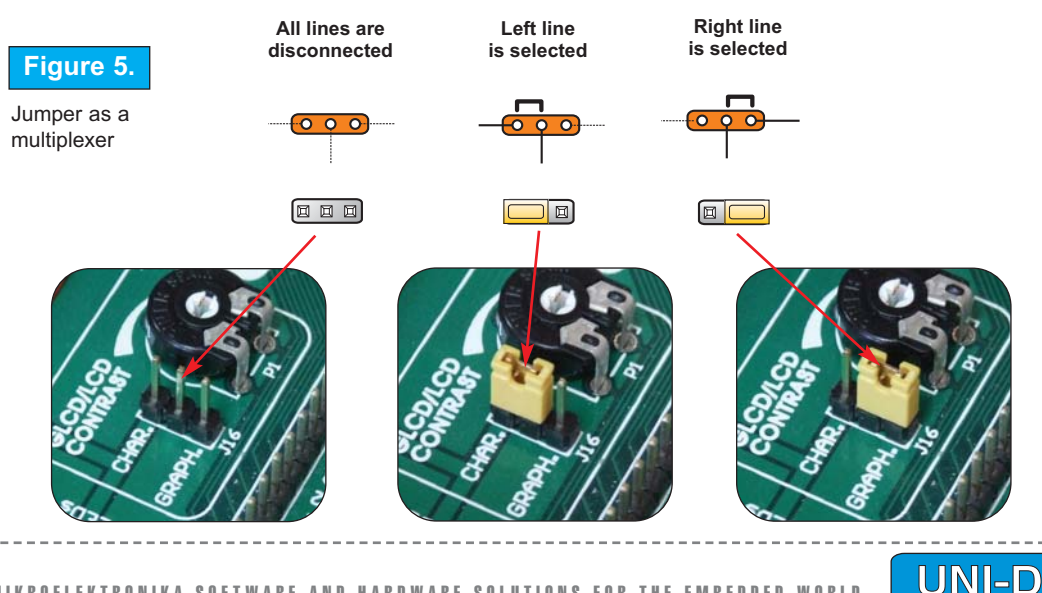

#### **SWITCHES**

UNI-DS3 development board features peripheral devices. In order to enable these devices before programming, you need to check if appropriate jumpers or switches have been properly set. Switches are devices that have two positions - ON and OFF, which have a role to establish or break a connection between two contacts.

UNI-DS3 development board has four groups of switches. The first group, **SW1**, and switch 1 on **SW2** are used to enable LEDs connected to PORTA, PORTB, PORTC, PORTD, PORTE, PORTF, PORTG, PORTH and PORTJ. For instance, if the switch PORTA is ON, all LEDs from RA0 to RA7 will be turned on. Rest of the switches on **SW2** are used to enable a connection between microcontrollers and Serial Ethernet, and also between microcontrolers and Controller Area Network (CAN) communication devices.

The third group, **SW3**, is used to enable communication between microcontrollers and RS232 communication device by putting the last four switches in ON position. The first switch is used to connect microcontroller to Real Time Clock. Switches 2, 3, and 4 are used to connect A/D and D/A converters to the microcontroller's pins.

The first three switches on **SW4** are used to enable a connection between microcontroller's pins and RS485 communication devices. Switches 4, 5 and 6 are used to enable SPI comunication, and switches 7 and 8 are used to connect Real Time Clock to the microcotroller's pins.

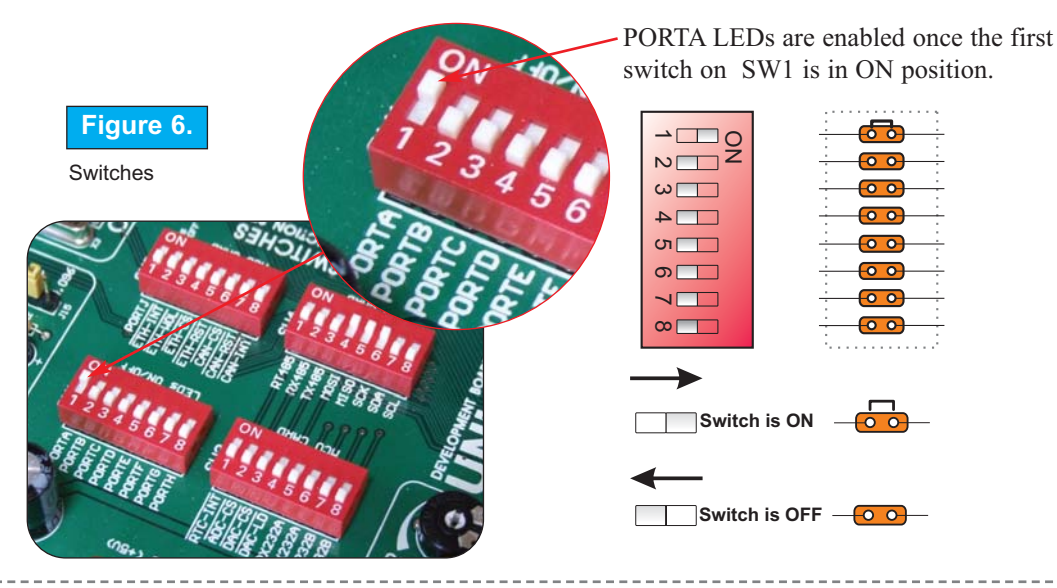

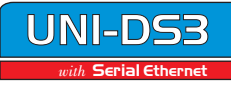

UNI-

Serial Etherne

WORLD

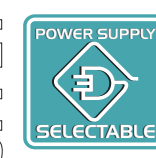

#### **POWER SUPPLY**

As a power supply source, user can select either a regulated supply from USB cable (default) or an external non-regulated power supply.

In case of USB power supply, system should be connected to the PC using the USB cable and jumper J11 should be set in the right-hand position.

In case of external power supply, UNI-DS3 development board produces +5V using an LM7805 voltage regulator. The external power supply can be AC or DC, with voltage between 8V and 16 V and jumper J11 should be set in the left-hand position.

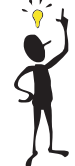

page

Note: USB connector CN15 should be used for USB programmer and USB power supply.

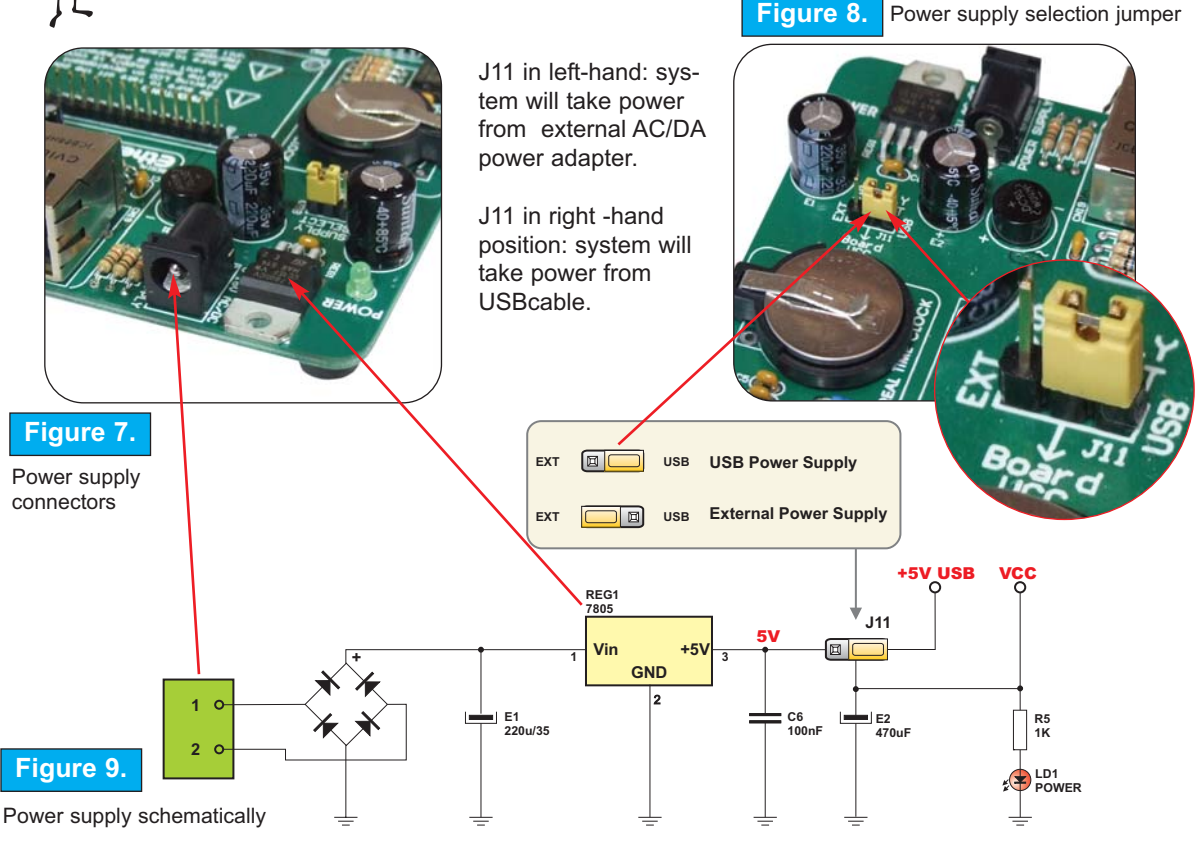

**RDWARE SOLUTIONS FO** 

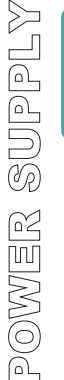

#### **USB CONNECTORS**

UNI-DS3 development board goes together with two USB connectors. USB connector CN21 is used for MCUs with USB support.

Since all the MCU cards has their own USB programmer, there is no need to use any external equipment during programming. All you need to do is to connect the board to the PC using the USB cable, then load your program into microcontroller via programming software that is supplied with every MCU Card.

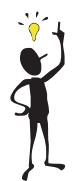

Note: There is no need to resetart MCU manually after programming. The programmer will reset the MCU automatically.

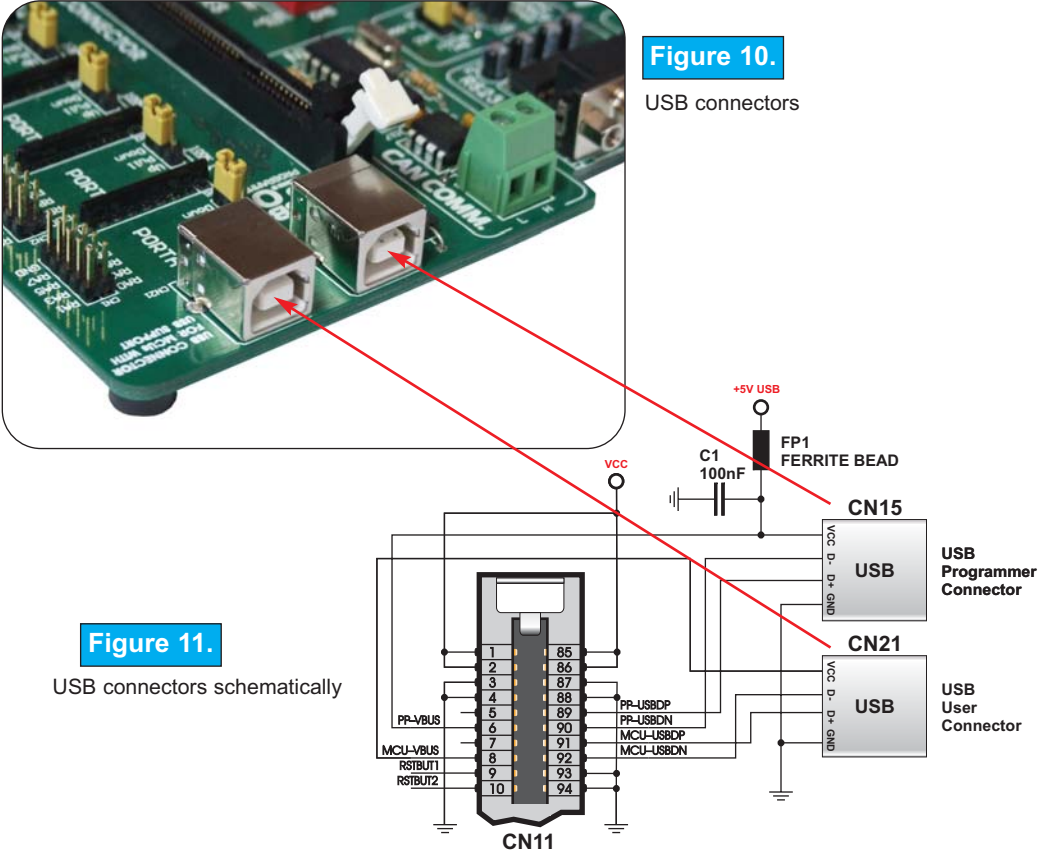

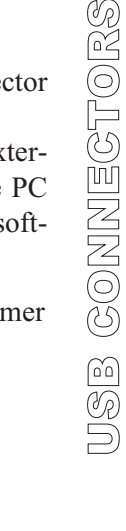

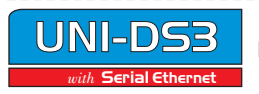

UNI

Serial Eth

# L I D S

#### LEDs

Light Emitting Diodes (LEDs) are the most commonly used components, usually for displaying pin's digital state. UNI-DS3 has 72 LEDs connected to the MCU Card Socket. Each LED, if enabled, will display the state of the corresponding microcontoller pin.

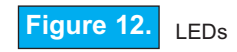

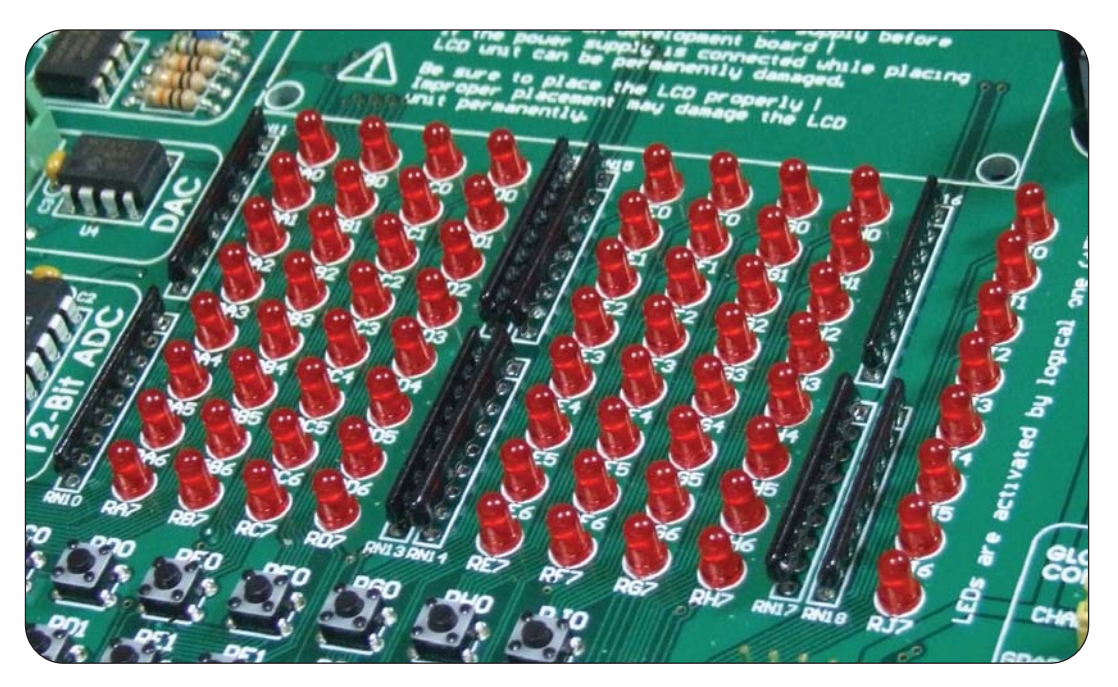

Each gruop of eight LEDs can be enabled or disabled using SW1 and SW2, as shown in Figure 13. Once enabled, LEDs will display the state of the corresponding microcontroller pin, otherwise the LEDs will always be off, no matter what the port state is as no current can flow through it.

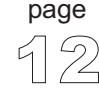

NIKROELEKTRONIKA SOFTWARE AND HARDWARE SOLUTIONS FOR THE EMBEDDED WORLD

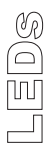

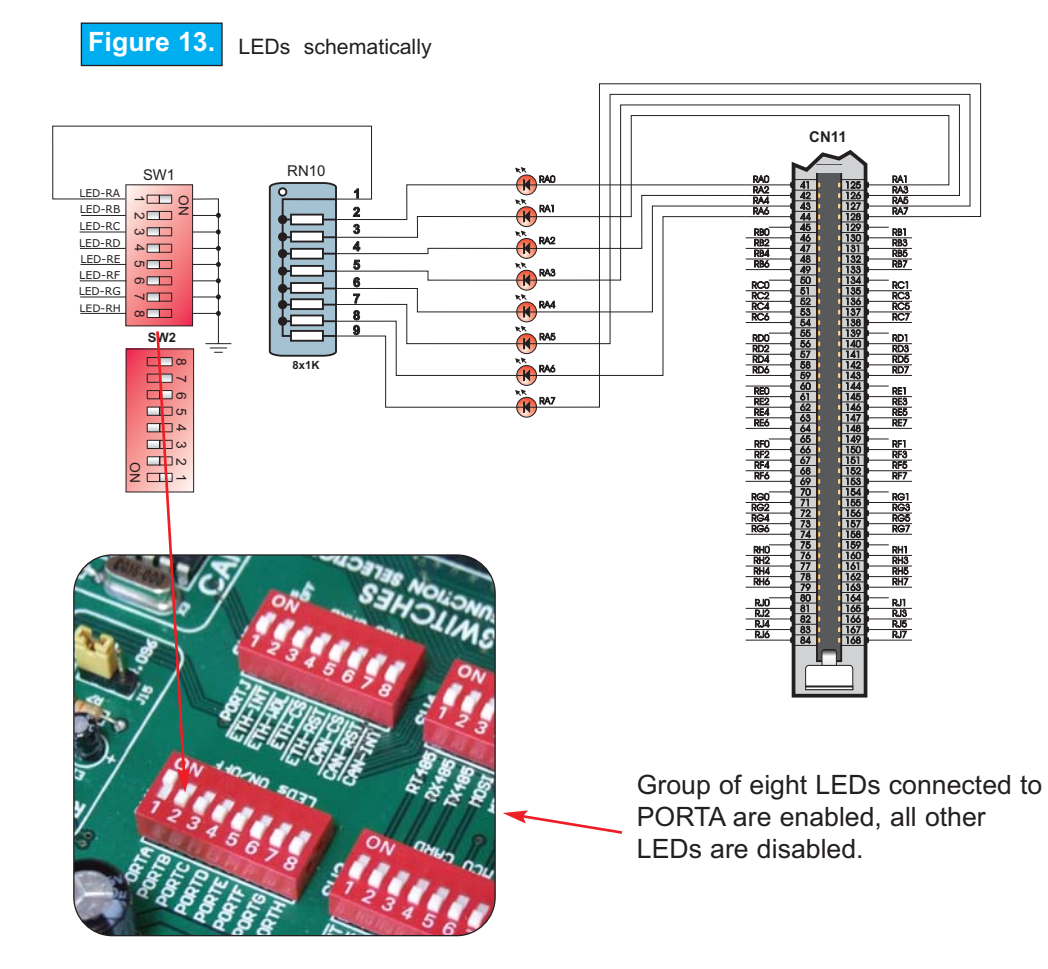

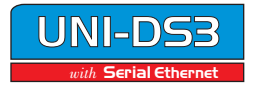

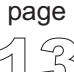

#### **PUSHBUTTON SWITCHES**

UNI-DS3 development board has 72 push buttons which can be used to change states of digital inputs on microcontroller pins.

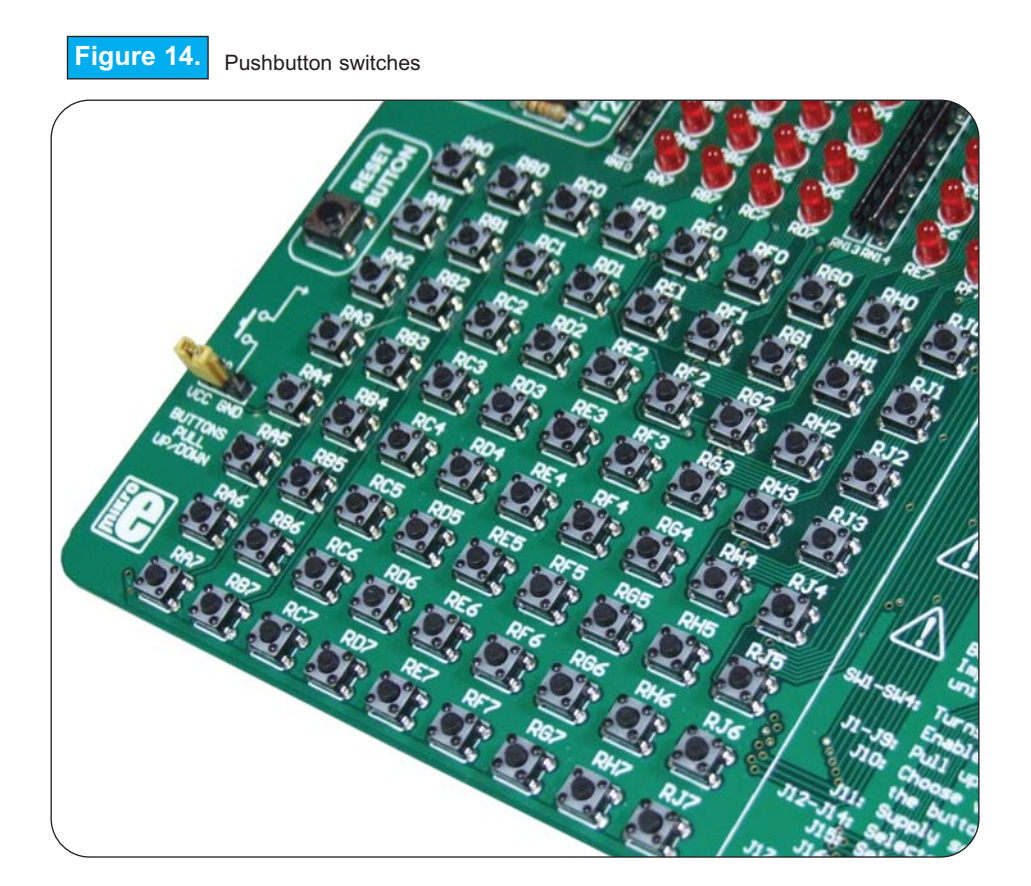

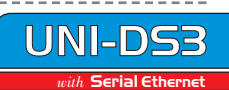

Button- connection example is shown in Figure 15. The figure shows how buttons are connected to the PORTA.

Jumper J10 determines whether a button press will bring logical zero or logical one to the appropriate pin.

When the button is not pressed, the pin state is determined by pull-up or pull-down port jumpers.

In the example below, J10 is connected to +5V, therefore a button press will bring logical one to the appropriate pins.

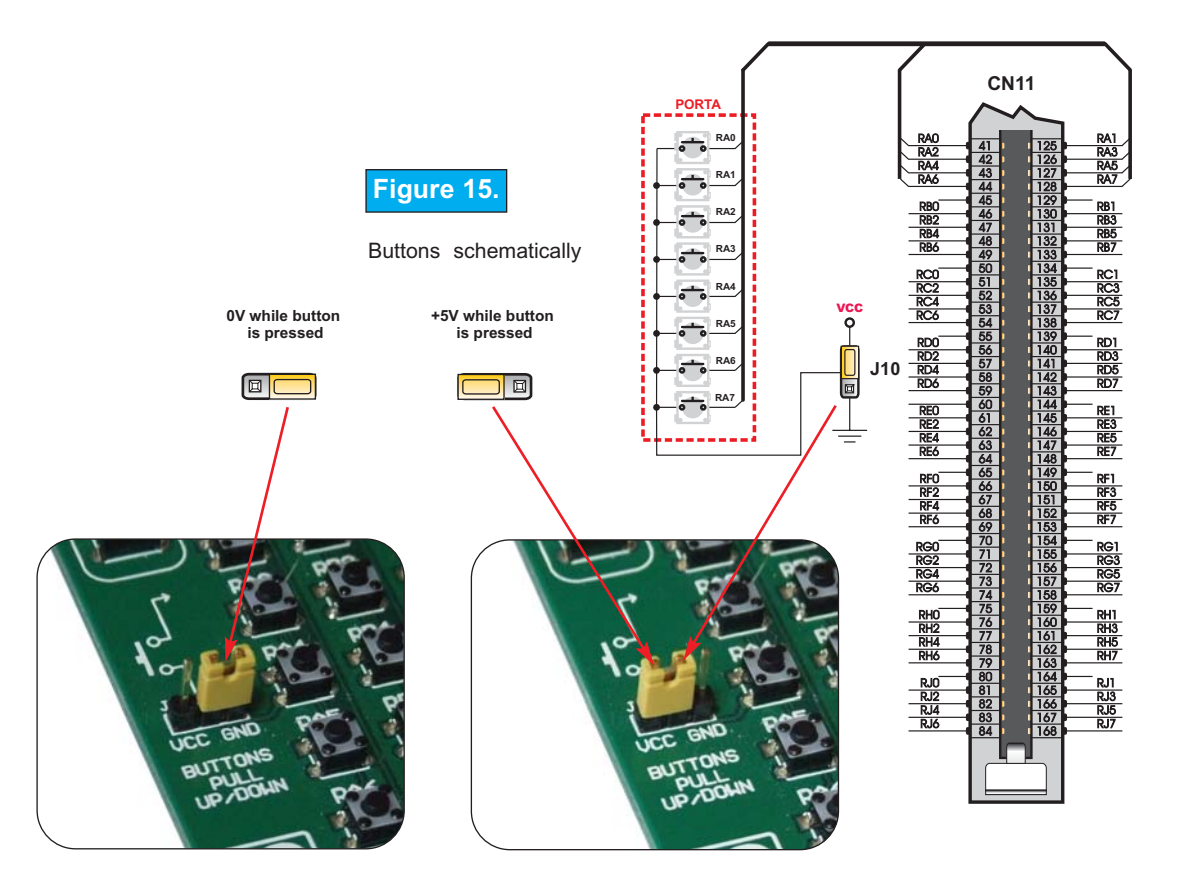

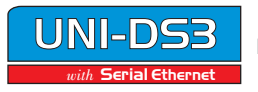

UNI-DS3 development board has one pushbutton placed on it's left side acting as a RESET button.

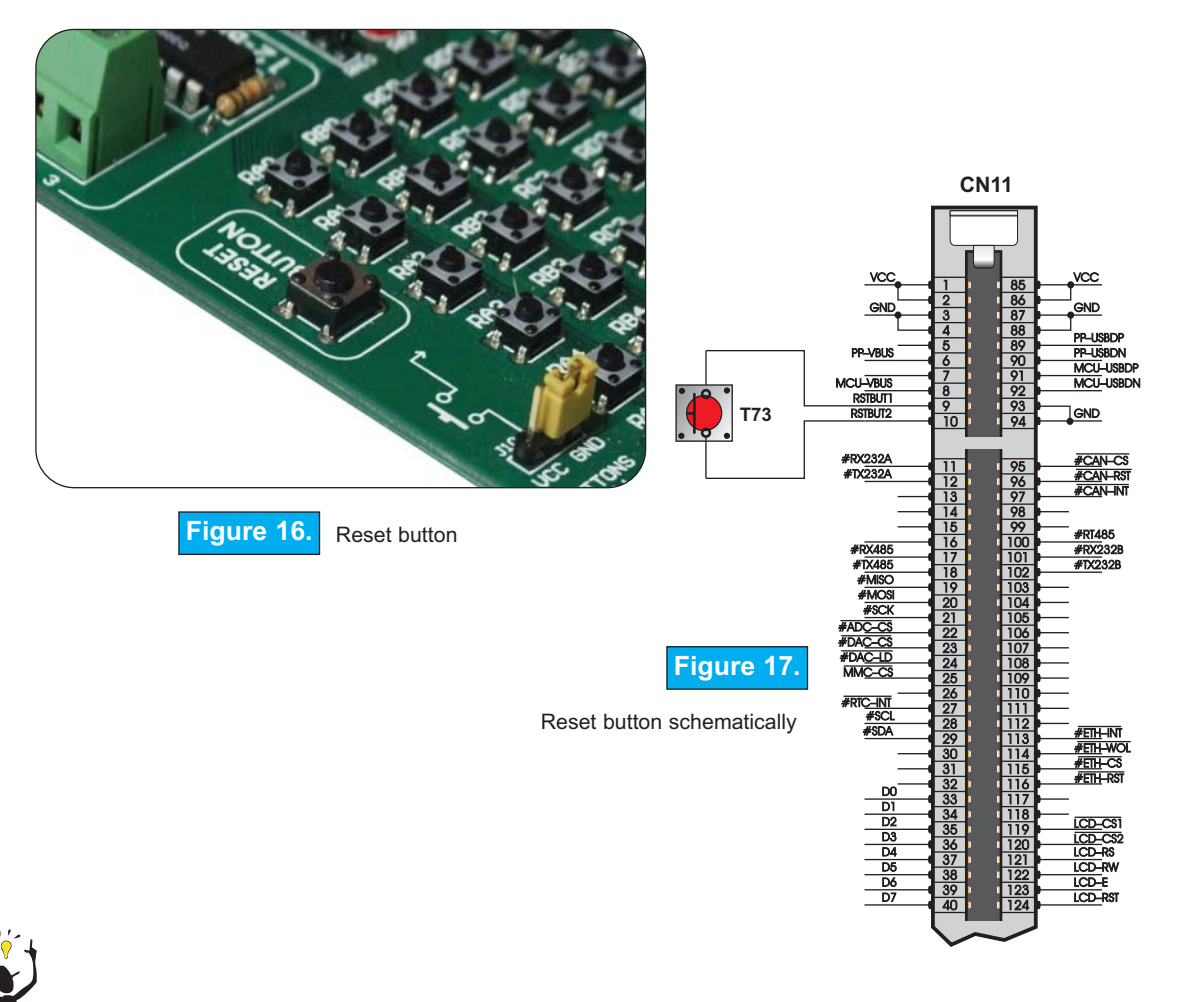

Note: There is no need to reset MCU manually after programming. The programmer will reset the MCU automatically.

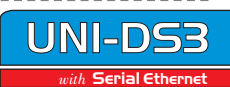

page

õ

GRAPHIC LCD

#### **GRAPHIC LCD**

Graphic LCD (GLCD) enables advanced visual messages to be displayed. While character LCD can display only alphanumeric characters, GLCD is used to display messages as drawings and bitmaps. The most commonly used graphic LCD has a screen resolution of 128x64 pixels.Before GLCD is connected, user needs to set jumper J16 to the GRAPH position. GLCD contrast can be adjusted using potentiometer P1.

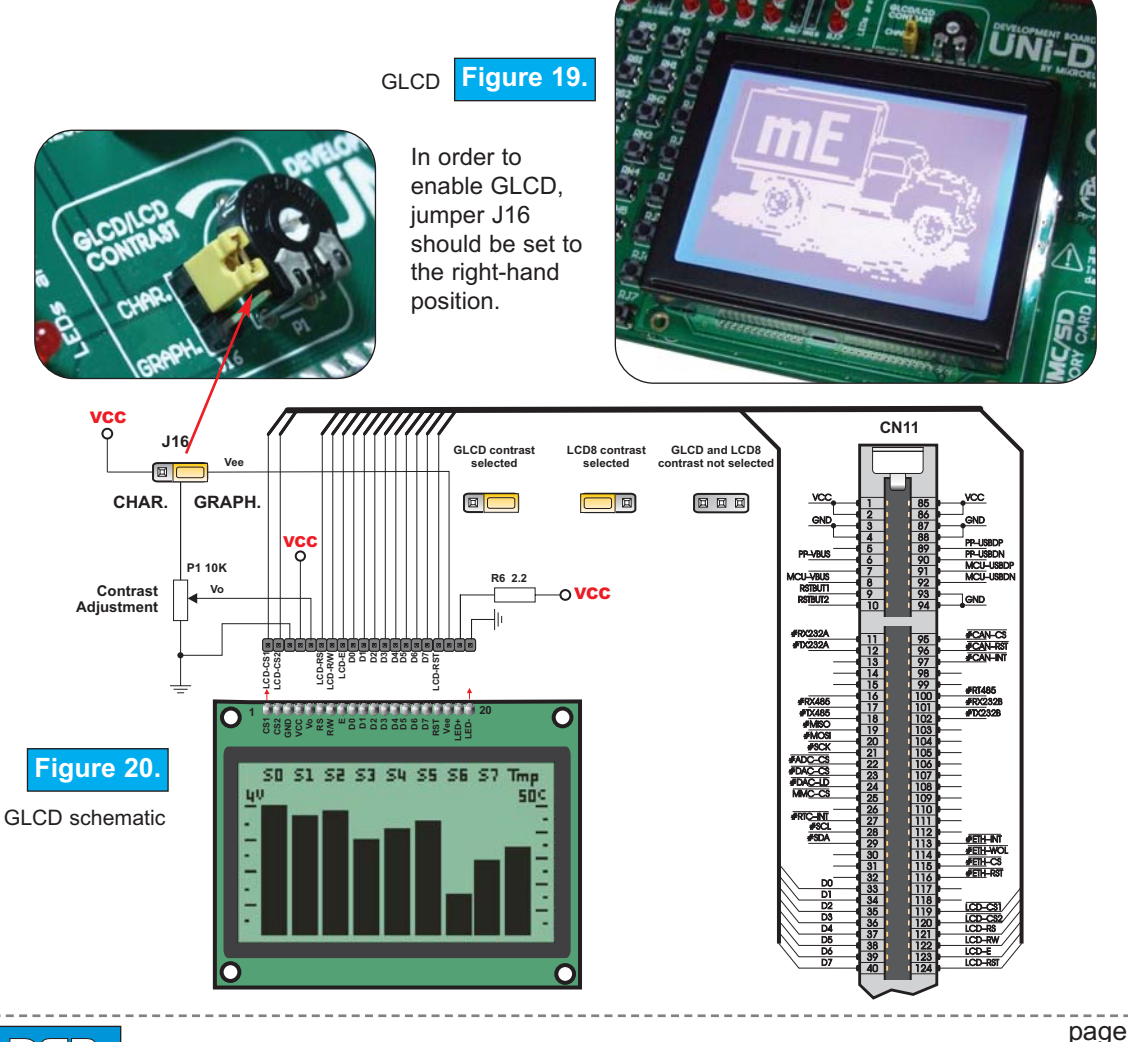

Serial Ethernet

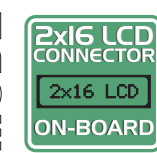

page

0

#### LCD 2x16 IN 4-bit MODE

Standard character LCD is probably the most widely used data visualization component. Normally, it can display two lines of 16 alphanumeric characters, each made of 5x8 pixels. Character LCD communicates with microcontroller via 4-bit or 8-bit data bus, each requiring the use of different connector on UNI-DS3 development board. In order to use 4-bit data bus, LCD should be placed in the upper left part of the board, just above the LEDs. It is important that LCD is placed or removed from UNI-DS3 when the power is turned off.

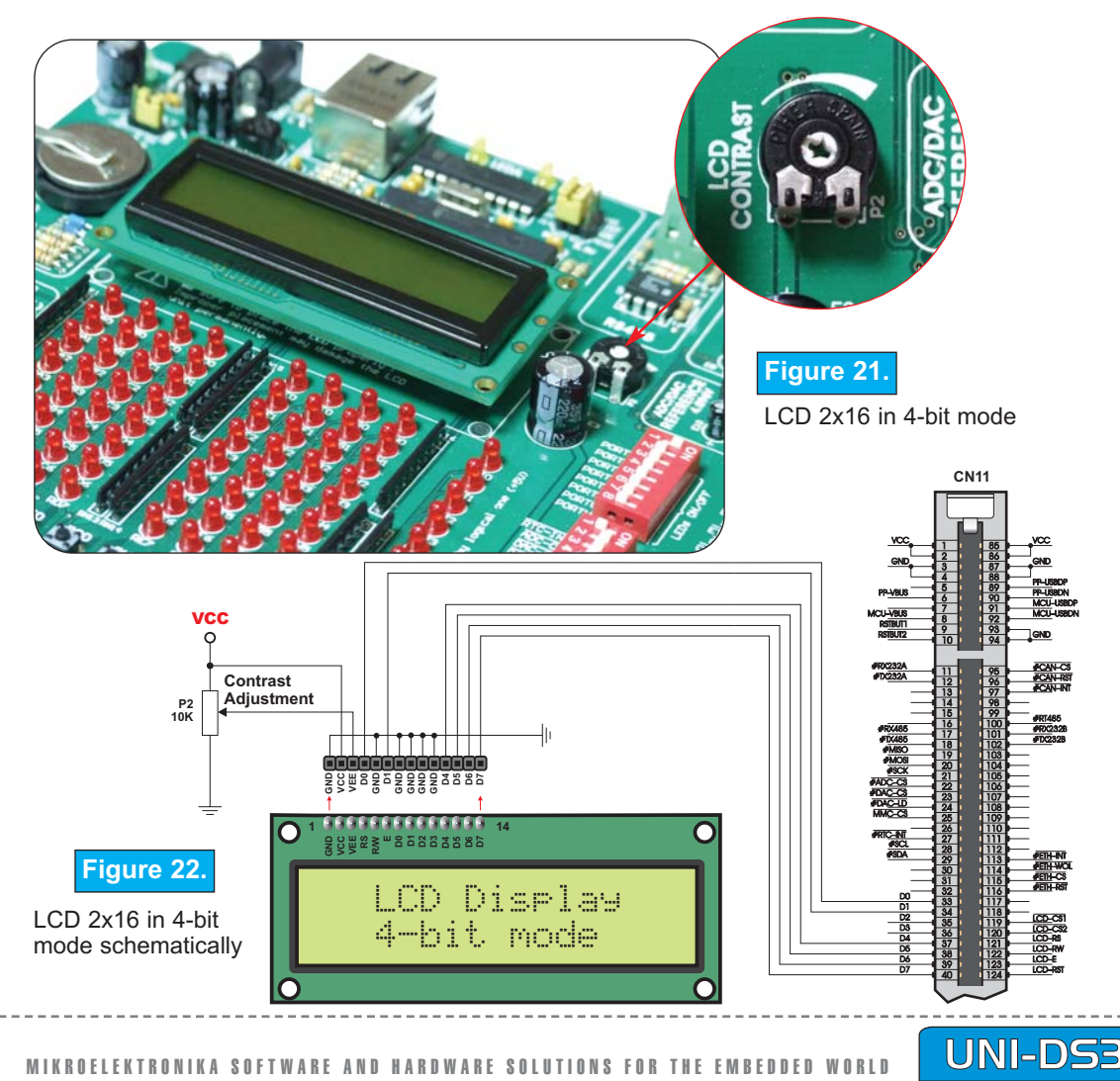

#### LCD 2x16 IN 8-bit MODE

When you use character LCD in 8-bit mode, it should be placed on the GLCD connector. Special attention is required for placing the LCD because this GLCD connector has 20 pins and the character LCD has only 14 pins. Otherwise the LCD can be permanently damaged. The LCD must be placed in the marked position with two free pins to the left and four free pins to the right.Be sure that the power supply is off when you place or remove LCD.

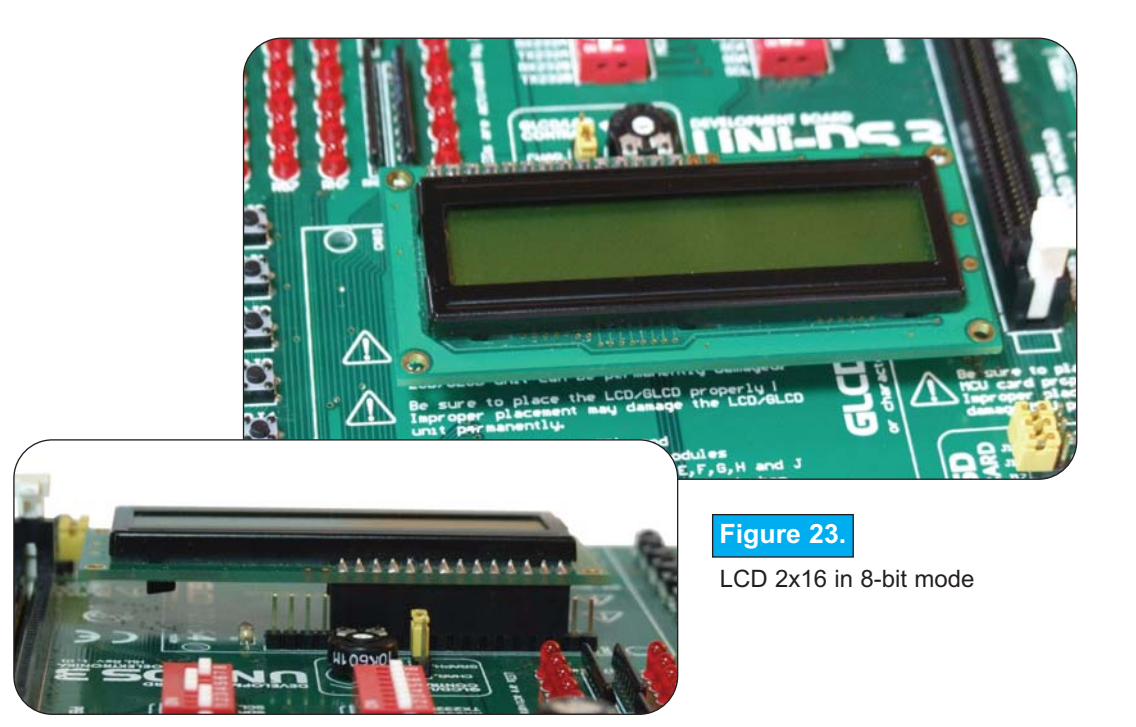

**NOTE:** Special attention is required for placing LCD. Otherwise the LCD can be permanently damaged.

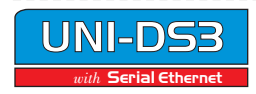

MIKROELEKTRONIKA SOFTWARE AND HARDWARE SOLUTIONS FOR THE EMBEDDED WORLD

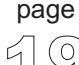

VCC

GND PP-USBDP

GND

PP-USBDN

MCU-USBDP

MCU-USBDN

#CAN-CS

#CAN-RST #CAN-INT

#RT485

#RX232B #TX232B

#ETH-INT

#ETH-WOL #ETH-CS

#ETH-RST

LCD\_CS1 LCD\_CS2

LCD-RS

LCD-RW

LCD-RSI

LCD-E

33 34

35 36

37

38

39

D2 D3

D4 D5

D6

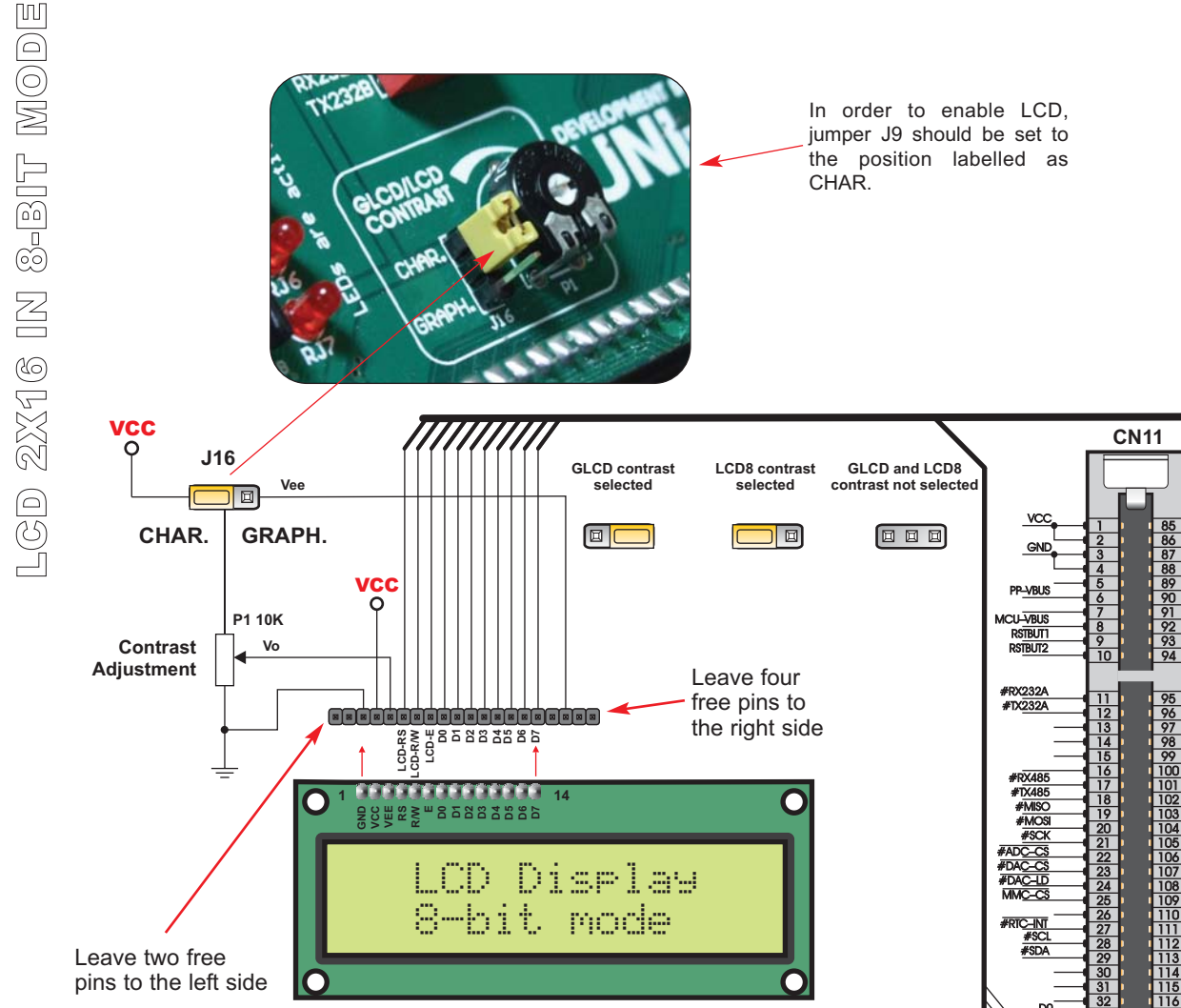

Figure 24. LCD 8-bit mode schematically

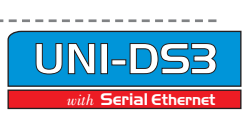

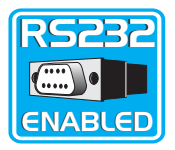

#### **RS-232 COMMUNICATION**

RS-232 communication enables point-to-point data transfer. It is commonly used in data acquisition applications for data transfer between microcontroller and PC. Since the voltage levels of microcontroller and PC are not directly compatible with each other, a level transition buffer such as MAX232 must be used.

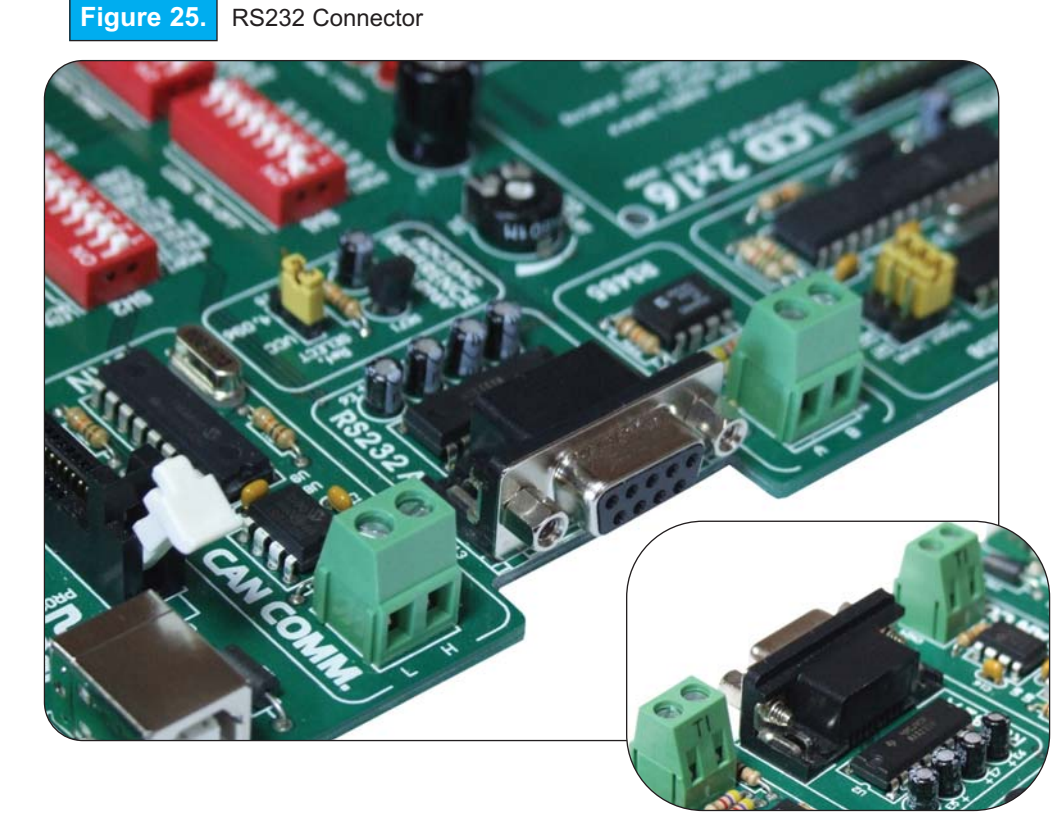

UNI-DS3 development board has one RS232 communication device. This RS232 communication device can be connected to both RS232 communication ports of MCU through DIP-switch SW3. Only one RS232 communication port can be connected to RS232 communication device at the time. In order to connect the RS232-A communication port, switches 5 and 6 on SW3 have to be turned on, and switches 7 and 8 have to be turned off (Fig. 26). In order to connect the RS232-B communication port, switches 5 and 6 on SW3 have to be turned off, and switches 7 and 8 have to be turned on.

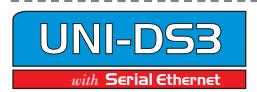

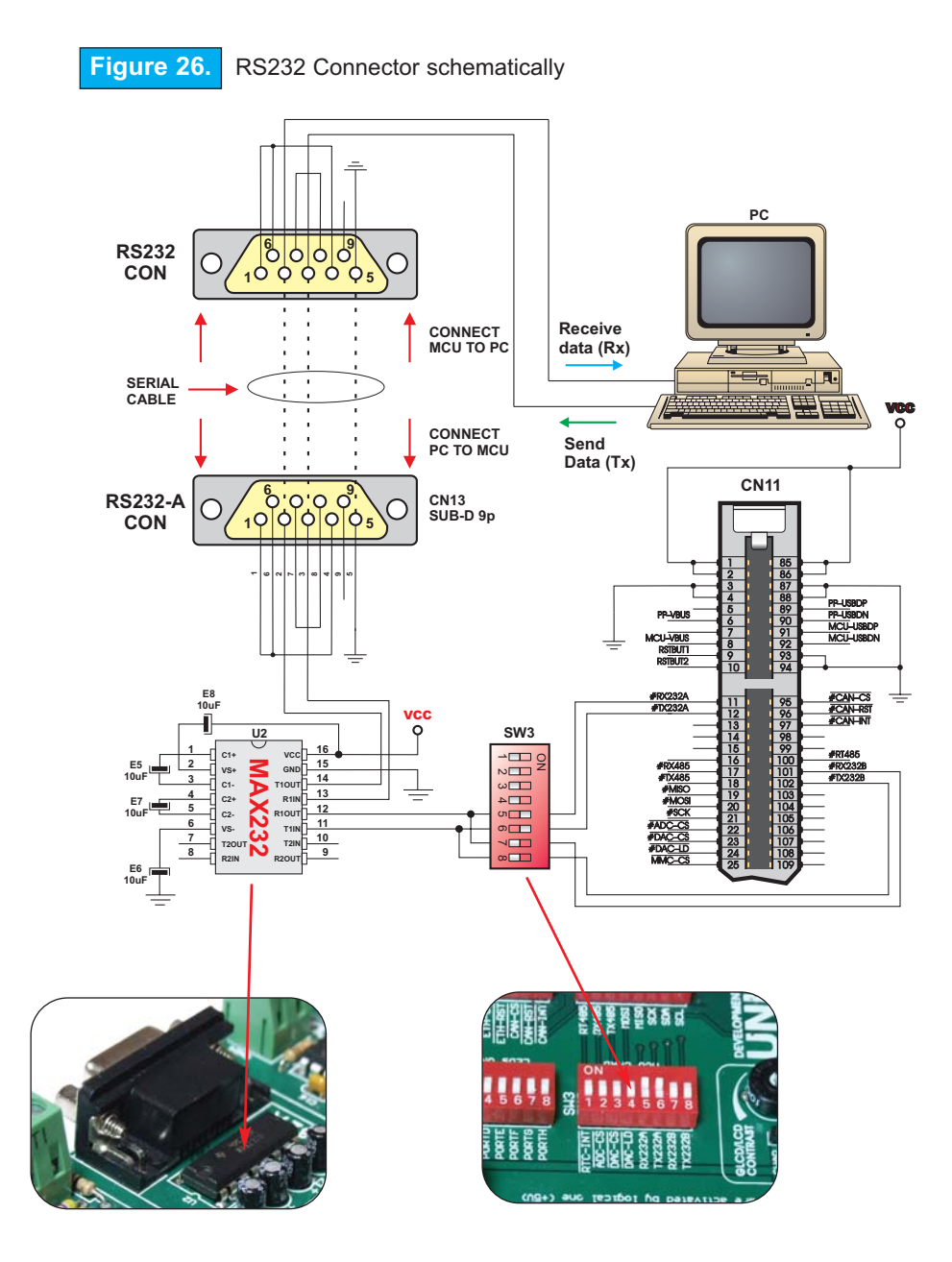

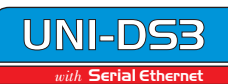

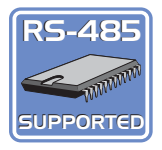

#### **RS-485 COMMUNICATION**

RS-485 communication enables point-to-point and point-to-multipoint data transfer. It is commonly used for data transfer between several microcontrollers. LTC485 interface tranciever is used to transform signal from microcontroler's Rx and Tx lines to differential signal on A and B output lines.

UNI-DS3 development board has one RS485 communication device. In order to provide more flexible system, microcontroller is connected to the LTS485 through three switches on **SW4**. These switches are used to connect Rt, Rx and Tx lines from microcontroller to the RS485 port.

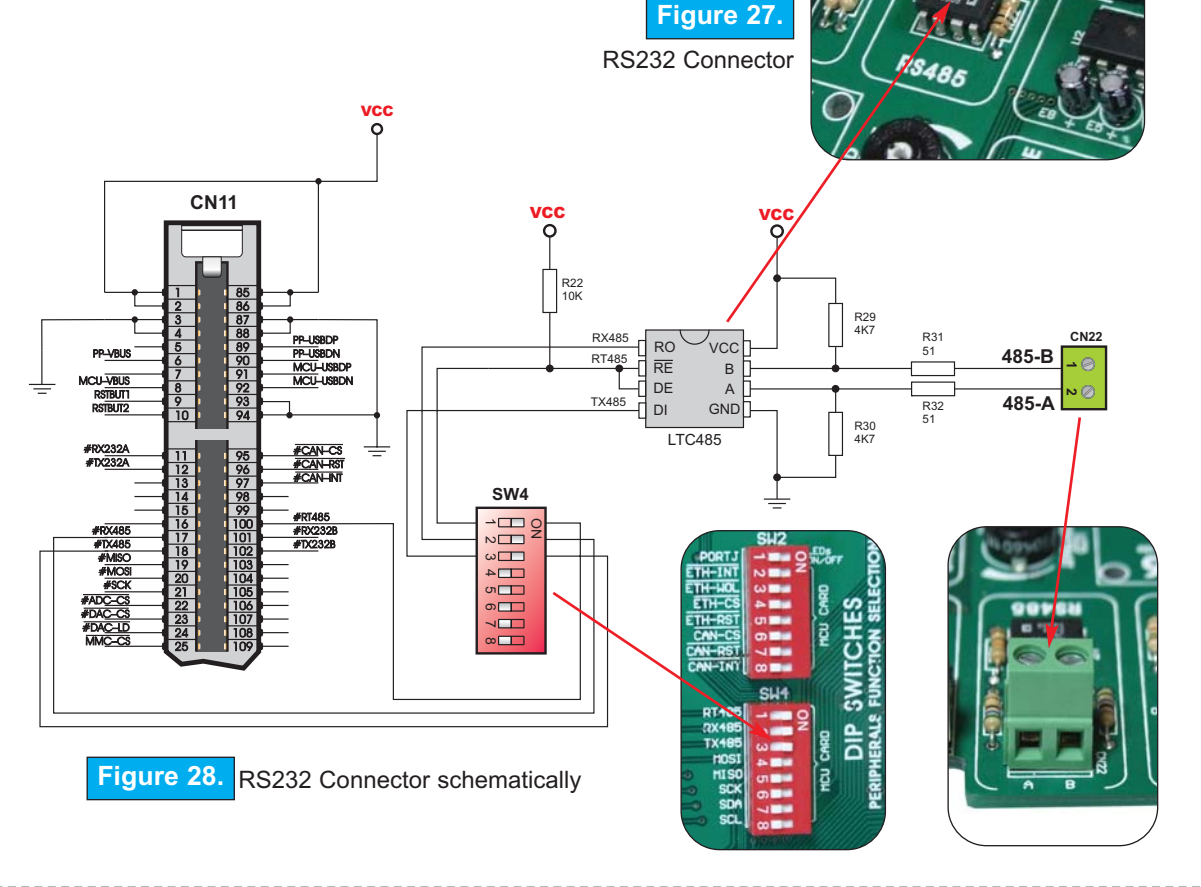

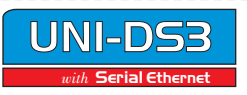

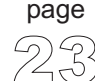

#### CAN COMMUNICATION

Controller Area Network (CAN) is a serial network that was originally designed for automotive industry, but has also become a popular bus in industrial automation as well as in other applications. CAN is a network etablished among microcontrollers. It is two-wire, half-duplex, high-speed network system. Half-duplex means that microcontrollers can send and recieve data, but only in one direction at the

time.

UNI-DS3 development board has one CAN communication device. Microcontroller is connected to the CAN Controller through SPI communication. In order to provide more flexible system, CAN's Chip Select, Interrupt and Reset are connected through switches 6, 7 and 8 on **SW2**.

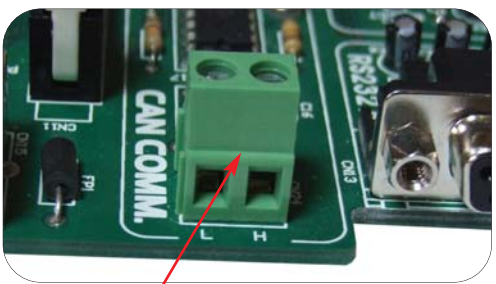

BEDDED WORLD

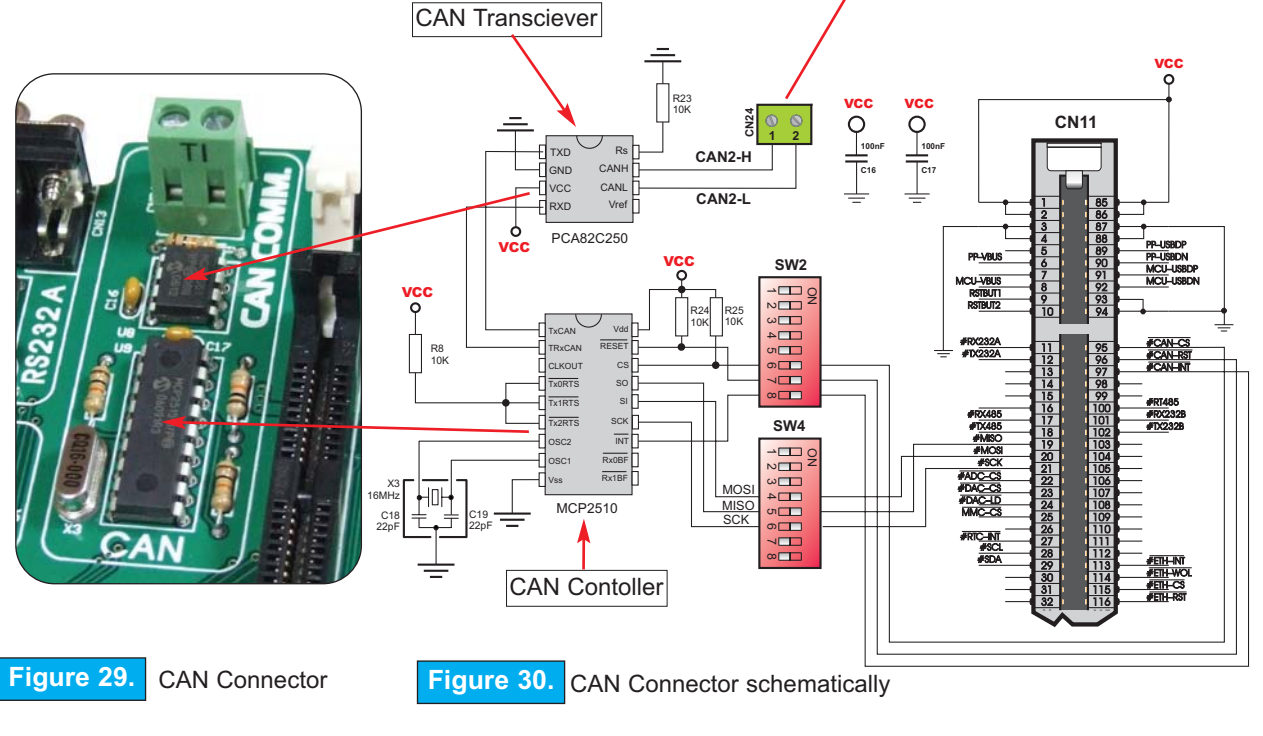

FTWARE AND HARDWARE SOLUTIONS FOR THE EM

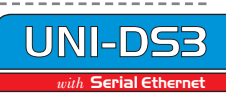

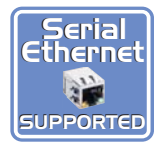

#### SERIAL ETHERNET ON BOARD

Ethernet is the most common Local Area Network (LAN) technology in use today. On the top of the physical layer Ethernet stations communicate to each other by sending data packets to each other. Each Ethernet station is given a single 48-bit MAC address which is used to specify both the destination and the source of each data packet.

Serial Ethernet has 28-pin ENC28J60 10BASE-T Ethernet Controller with on-board Media Access Control and Physical Layer (MAC &PHY), 8 Kbytes of Buffer RAM and Serial Peripheral Interface (SPI) communication.

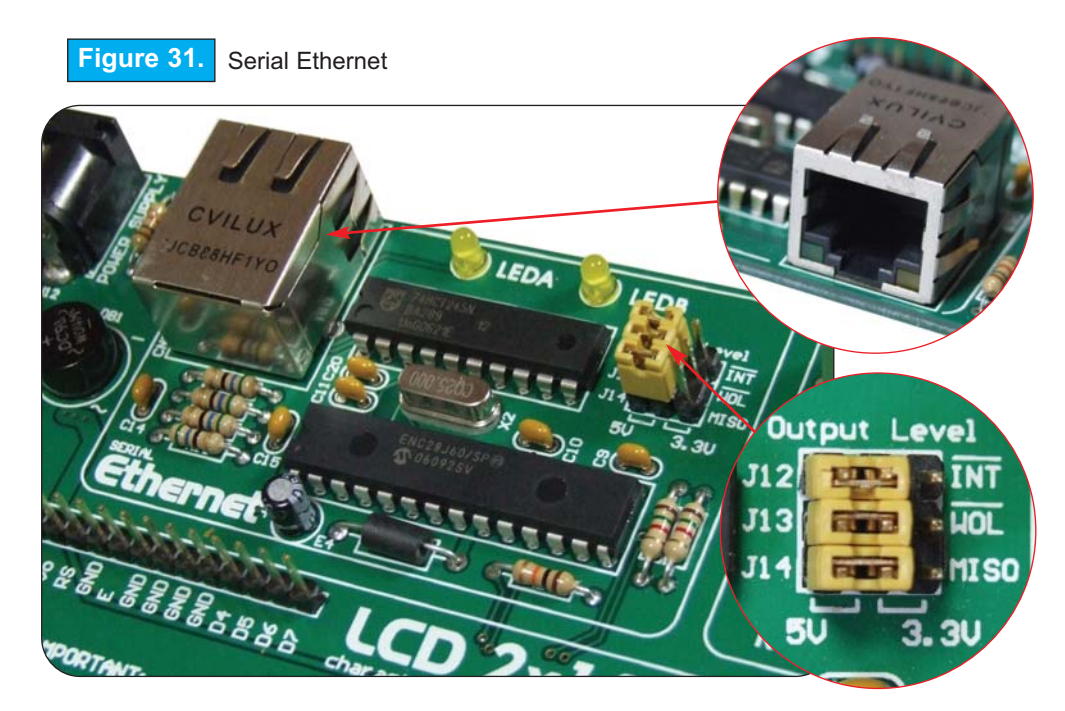

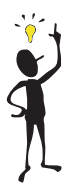

Note: Make sure to select proper voltage level depending on the MCU Card attached to your UNI-DS3 development board. Improper VOLTAGE LEVEL can damage development system or Serial Ethernet chip!

Note: All three jumpers (J12, J13 and J14) must be in the same position (left or right).

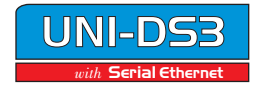

IKROELEKTRONIKA SOFTWARE AND HARDWARE SOLUTIONS FOR THE EMBEDDED WORLD

page

6

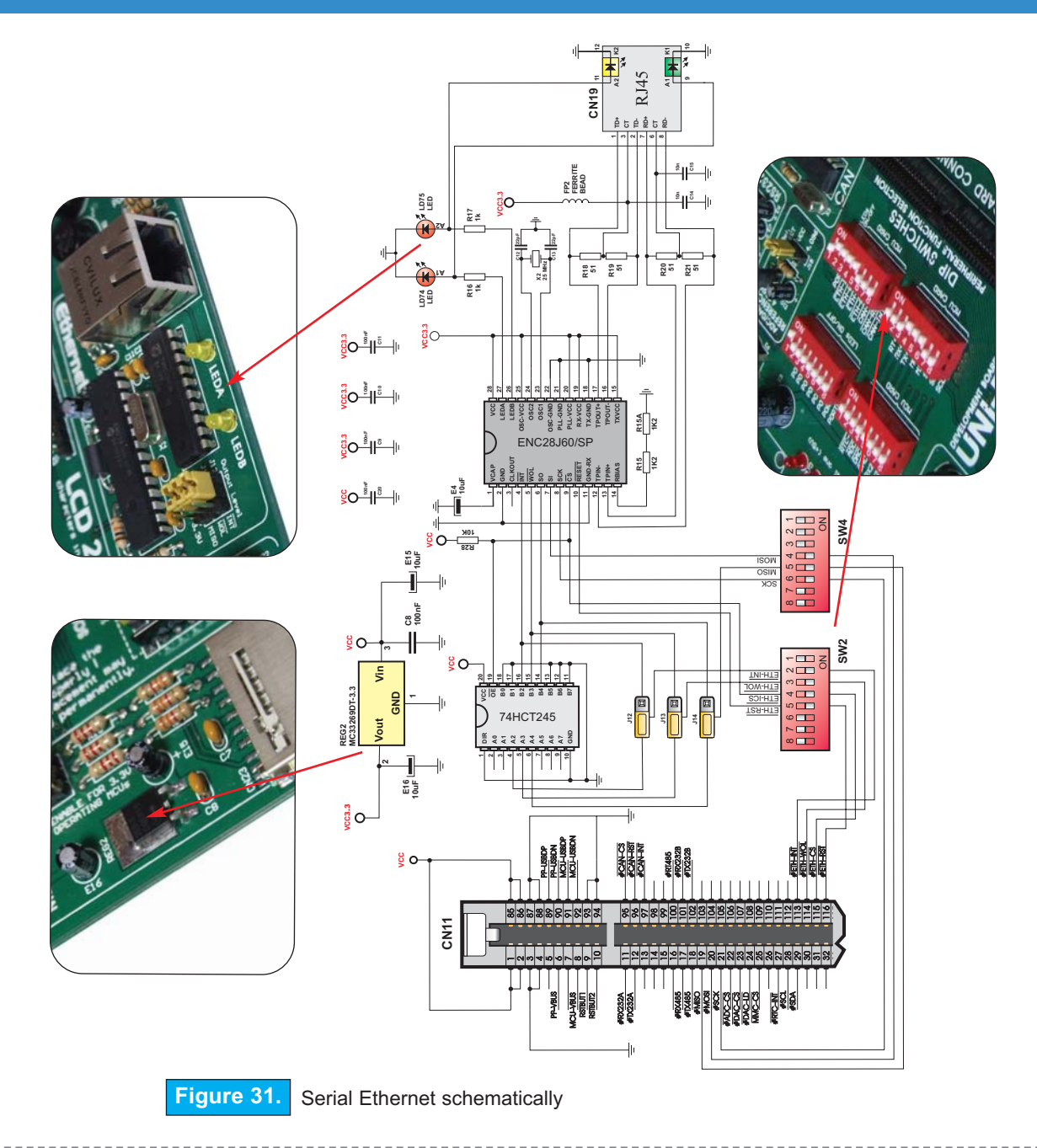

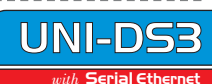

#### DIRECT PORT ACCESS

All microcontroller input/ouput pins can be accessed via connectors placed along the righthand side of the board. For each of the ports PORTA, PORTB, PORTC, PORTD, PORTE, PORTF, PORTG, PORTH and PORTJ, there is one 10-pin connector providing VCC, GND and up to eight port pins.

These connectors can be used for system expansion with external boards such as serial GLCD, IrDA, CompactFlash, etc.

Ensure that on-board peripherals are not connected with the microcontroller by setting appropriate jumpers while external peripherals use the same pins. The connectors can also be used for attaching logic probes or other test equipment.

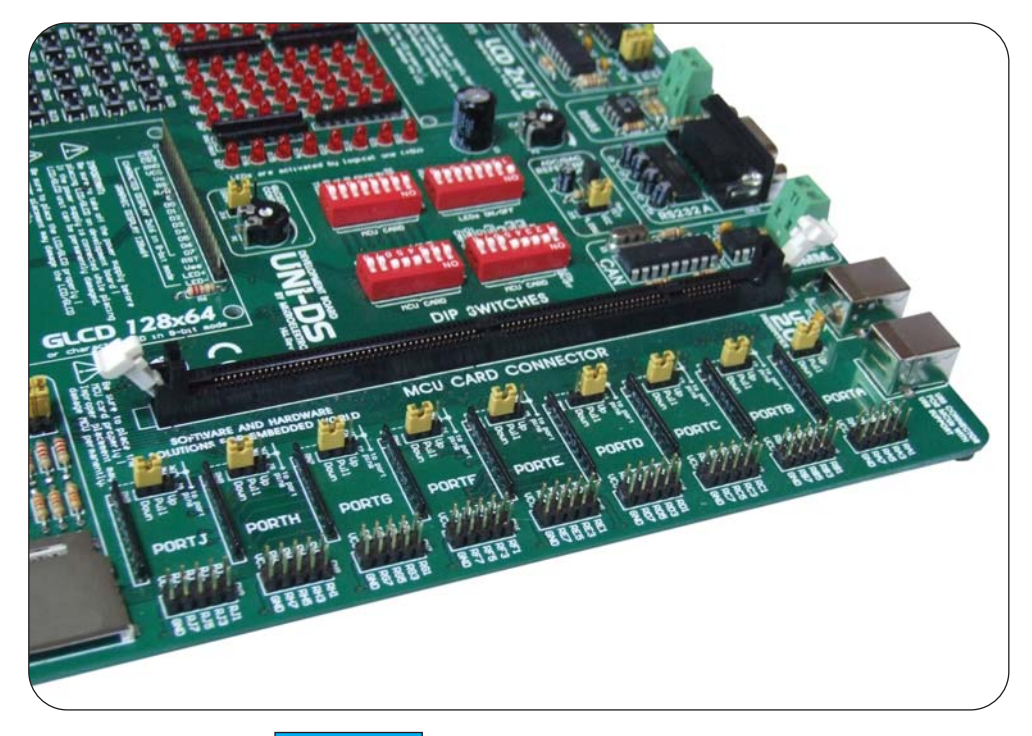

Figure 32.

Direct port access connectors

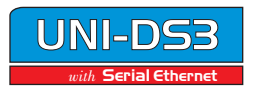

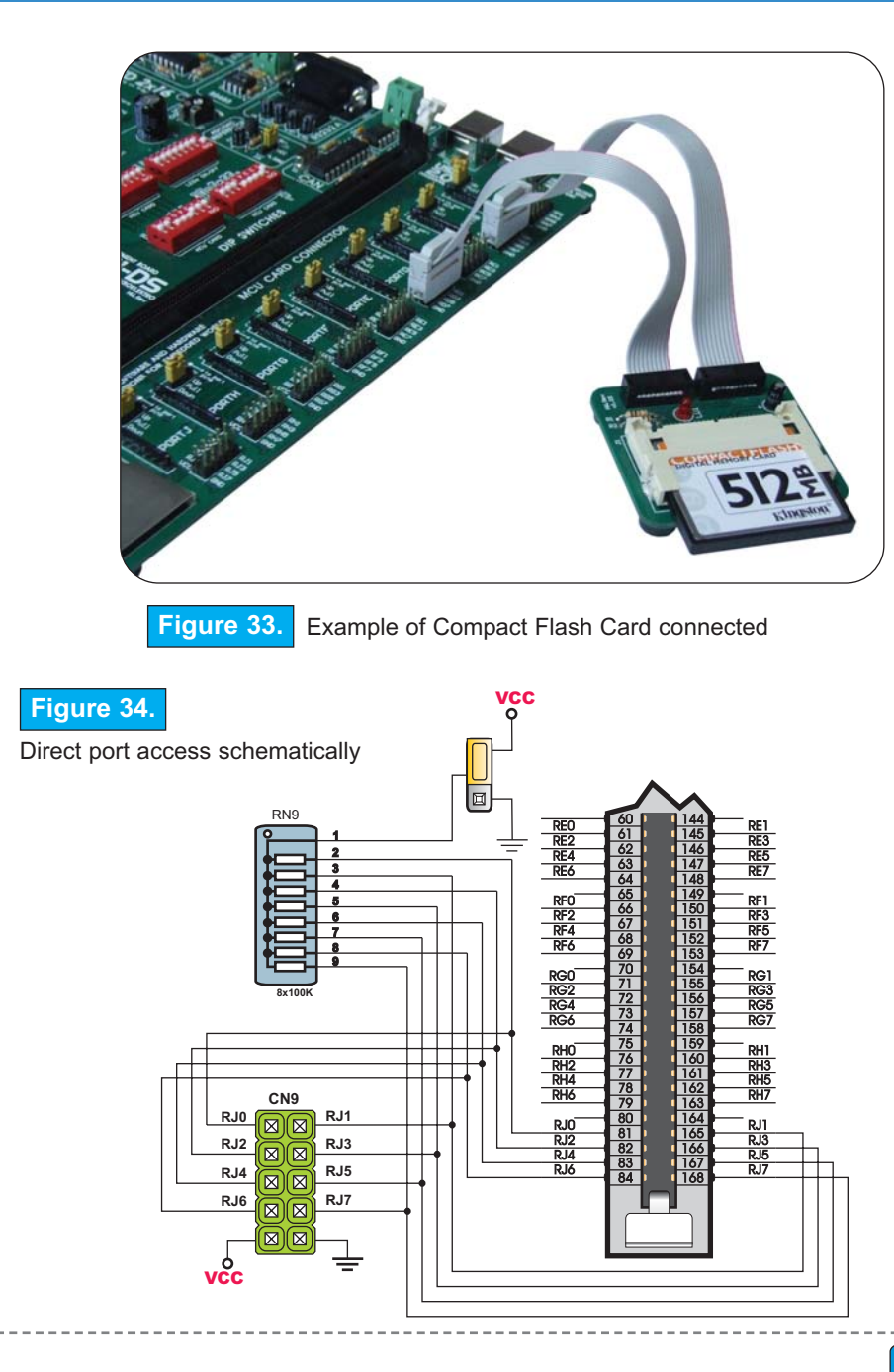

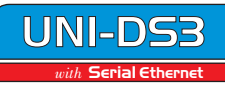

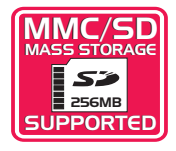

#### MMC/SD (Multimedia Card)

MMC card is used as a storage media for a portable device, in the form that can be easily removed for access by PC. For example, a digital camera uses MMC card to store image files. With MMC reader (a small box connected to USB or some other serial connection, although some types can be found integrated into the computer itself), user could copy to the computer the pictures taken with the digital camera.Microcontroller on UNI-DS3 development board comunicates with Multimedia Card via SPI communication.

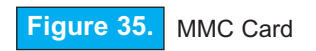

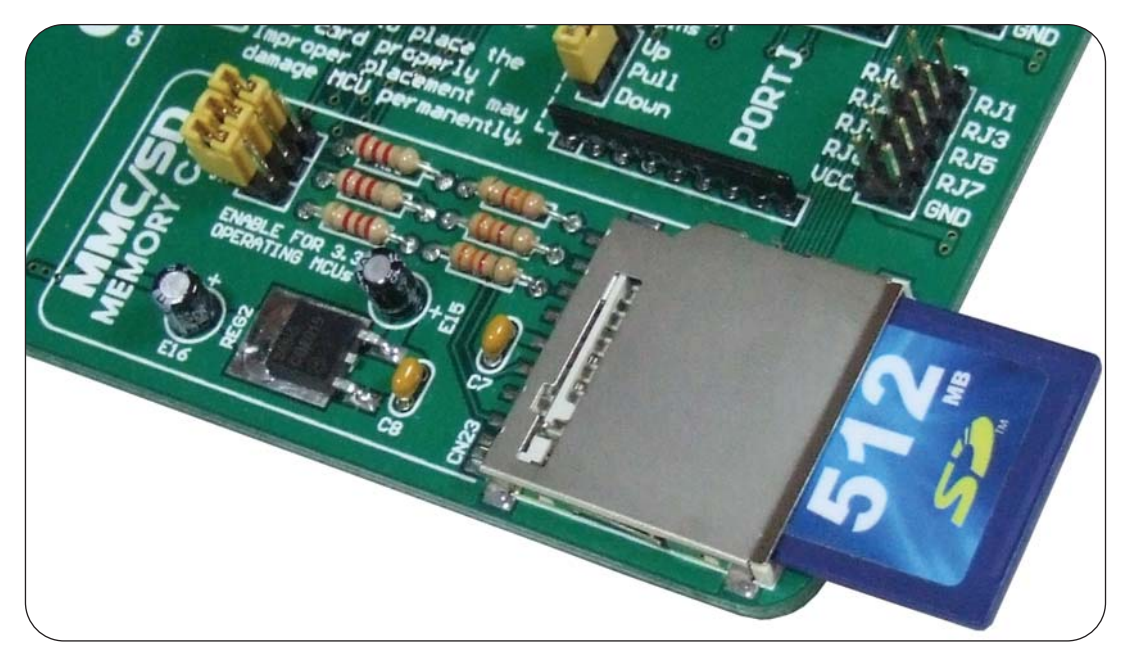

To enable MMC card you have to turn on switches 4, 5 and 6 on **SW4**, as shown in Figure 36. By doing that SPI communication lines (SCK, MISO and MOSI) are connected to microcontroller.

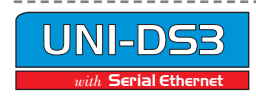

MIKROELEKTRONIKA SOFTWARE AND HARDWARE SOLUTIONS FOR THE EMBEDDED WORLD

Working voltage of the MMC Card is 3.3V DC. If voltage level of the MCU attached to your UNI-DS3 development board is 5V, then jumpers J17, J18 and J19 should be disconnected. In that way, resistor voltage dividers are used for adjusting voltage from 5V to 3.3V DC.

UNI-DS3 development board voltage level is 5V.

3.3V power supply voltage regulator (MC33269DT-3.3) is used for the MMC Card.

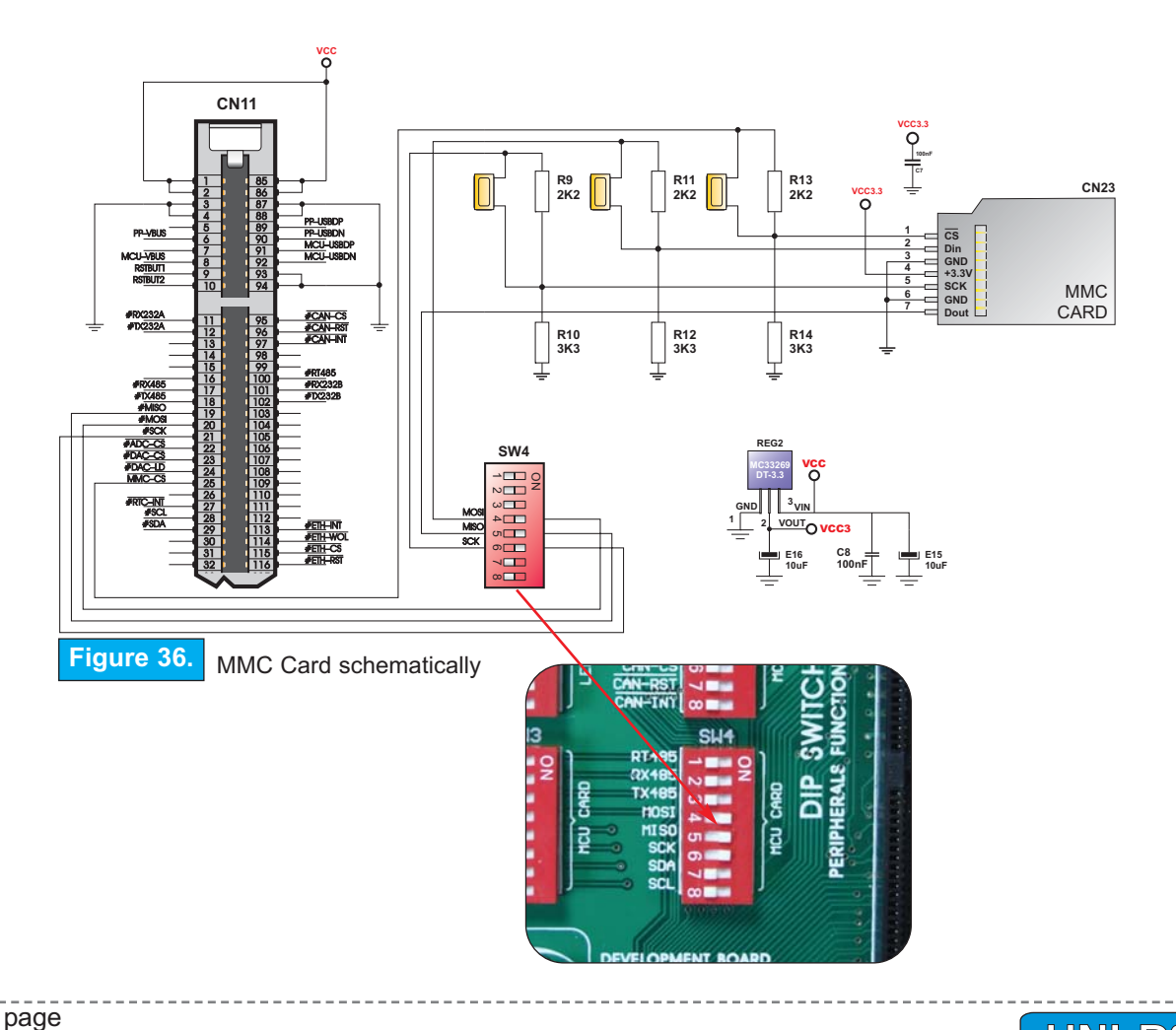

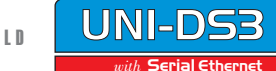

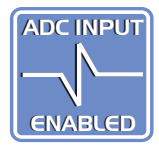

#### A/D CONVERTER INPUT

Analog-to-digital converter is a semiconductor device used to convert an analog signal into a digital code. In the real world, most of the signals sensed and processed by humans are analog signals. Analog-to-digital conversion is a primary means by which analog signals are converted into digital data which can be processed by computers for various purposes. Analog signal is a signal that may assume any value within a continuous range. Device used to convert an analog signal into an analog voltage or current is known as a transducer. The analog-to-digital converter is used to translate further this analog voltage or current into digital codes that consist of 1's and 0's.

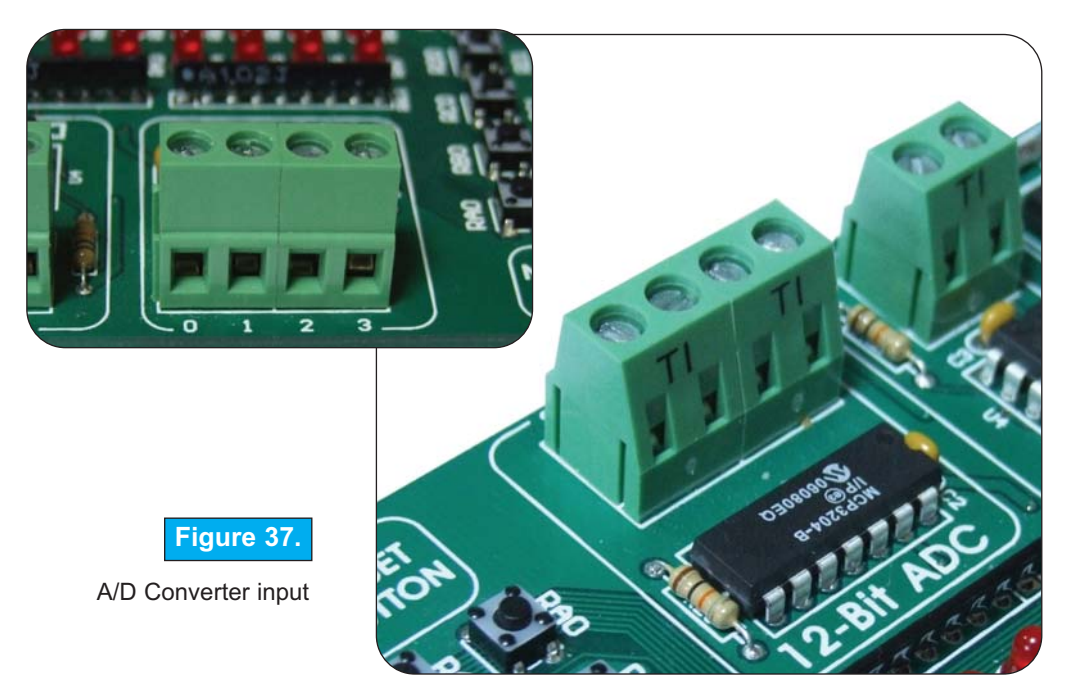

UNI-DS2 development board has 12-bit, 4 input A/D converter MCP3204 with serial interface. As shown in Figure 39, switches on SW3 and SW4 are used to enable communication between microcontroller and AD converter device. Switch 2 on SW3 is used for AD Chip Select (AD-CS), and switches 4, 5 and 6 on SW3 have to be turned on in order to enable SPI communication between ADC device and microcontroller.

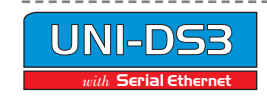

and converter input

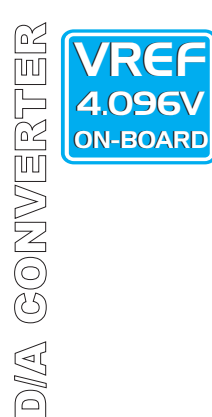

#### D/A CONVERTER

Digital-to-analog converter is a semiconductor device used to convert a digital code into an analog signal. The typical digital-to-analog converter outputs an analog signal, usually voltage or current which is proportional to the value of the digital code provided to it's inputs.

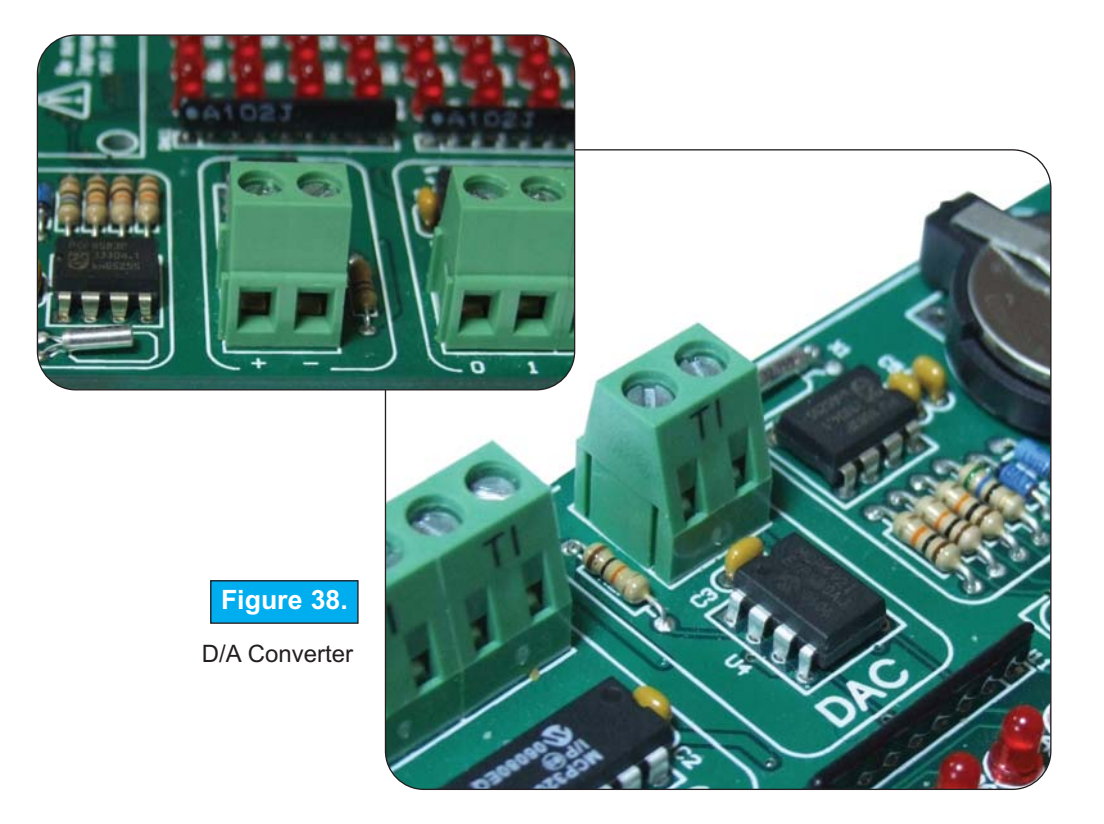

UNI-DS3 has 12-bit D/A converter MCP4921 with serial interface. In order to enable D/A converter, switches 3 and 4 on **SW3** have to be turned on, as well as switches 4, 5 and 6 on **SW4**, which role is to enable SPI communication between microcontroller and D/A converter. D/A converter is schematically shown in Figure 39.

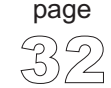

NIKROELEKTRONIKA SOFTWARE AND HARDWARE SOLUTIONS FOR THE EMBEDDED WORLD

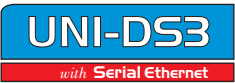

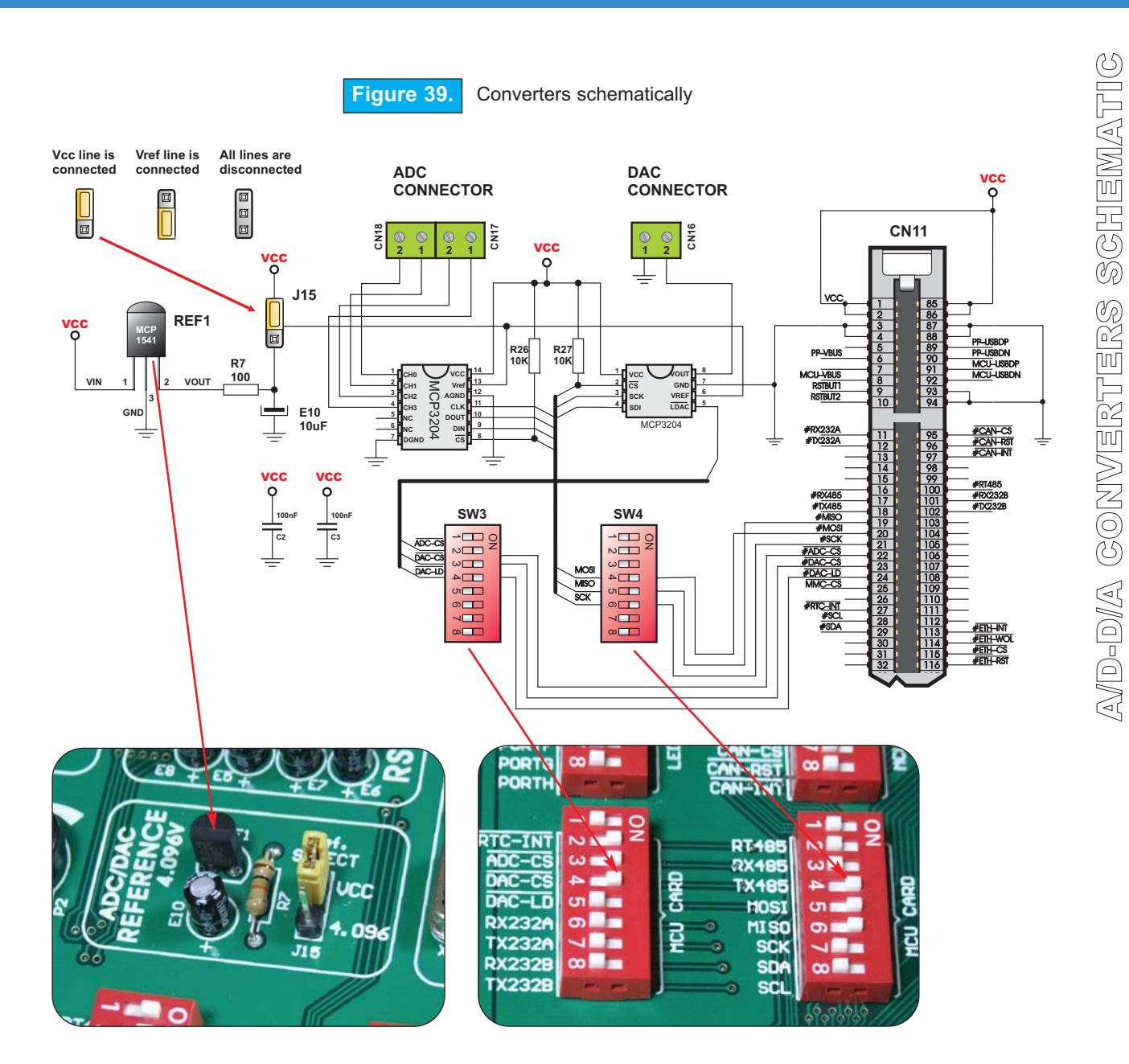

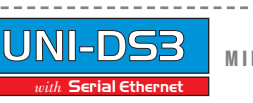

-5

#### **REAL TIME CLOCK**

Real-Time Clock (RTC) is an integrated circuit chip that keeps track of the current time even when the microcontroller is turned off. Real-time clock runs using a special battery which is not connected to normal power supply.

In order to enable Real-Time Clock, switch groups **SW3** and **SW4** are used. You have to turn on switch 1 on **SW3**, and switches 7 and 8 on **SW4** in order to connect the Real-Time Clock to the microcontroller's pins.

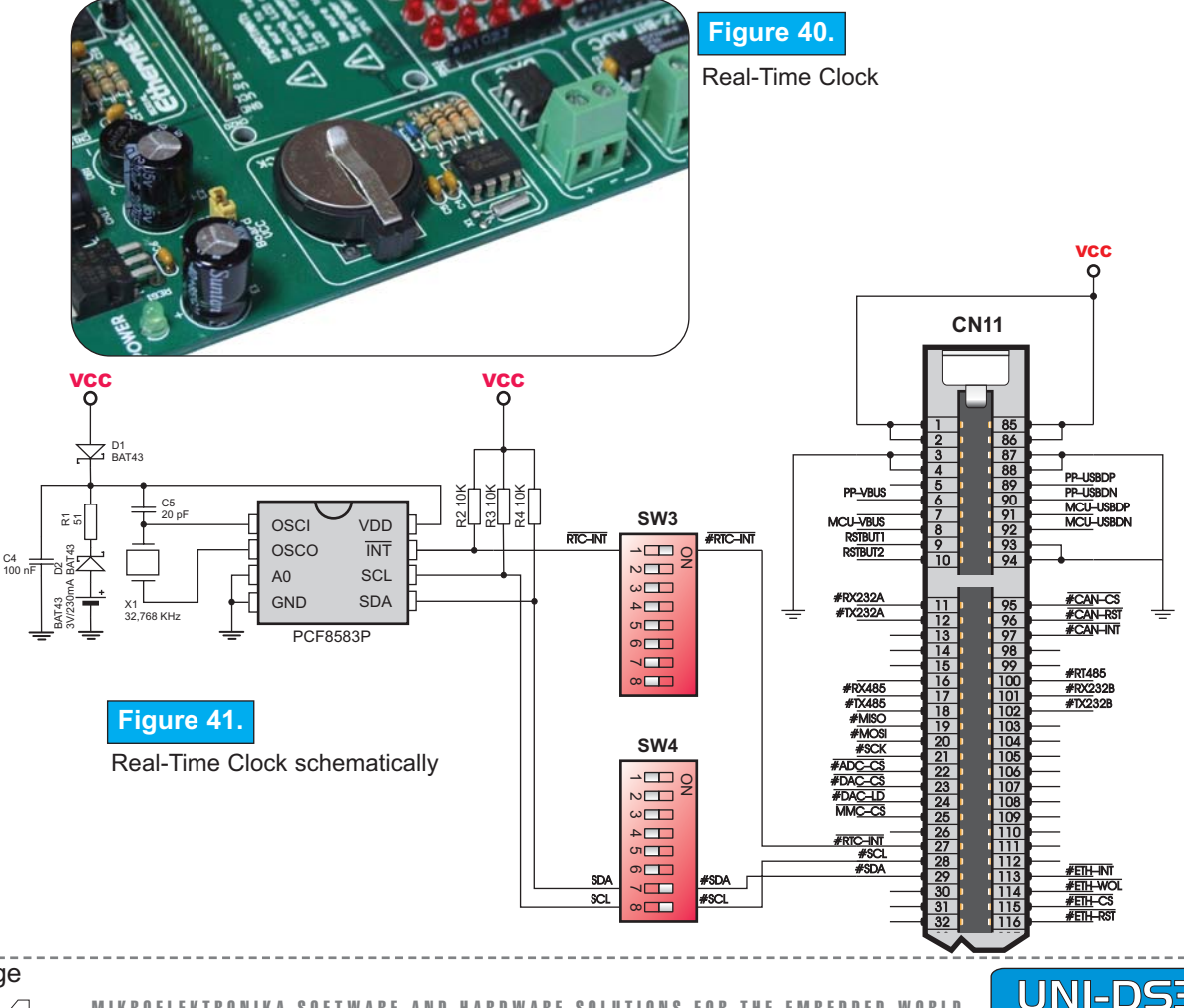

ith Serial Ethernet

MIKROELEKTRONIKA Development tools

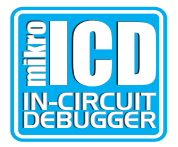

#### mikroICD (Real-Time Hardware In-Circuit Debugger)

mikroICD is a highly effective tool for Real-Time debugging on hardware level. mikroICD debugger enables you to execute a program on microcontroller and see variables' values, Special Function Registers (SFR) and EEPROM while the program is running.

You can use the mikroICD within any of MikroElektronika's compilers for PIC and dsPIC (mikroC, mikroBasic or mikroPascal). All you have to do is to select appropriate build type (Release or ICD Debug), build the project, program the MCU and select appropriate debugger (mikroICD Debugger), then you are ready to go.

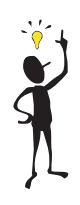

Note: For more information on how to use mikroICD debugger please refer to the mikroICD documentation: *"mikroICD User's Manual"*. You can also find it within the Help documentation inside any of mentioned compilers.

mikroICD debugger uses on-board programmer to communicate with compiler and it supports common debugger commands:

| Start Debugger      | [F9] |
|---------------------|------|
| Run/ Pause Debugger | [F6] |
| Toggle Breakpoints  | [F5] |
| Run to cursor       | [F4] |
| Step Into           | [F7] |
| Step Over           | [F8] |
| Flush RAM           | [F2] |
| Stop Debugger [Ctrl | +F2] |

microICD is supported by the following MCU Cards:

- PIC DIP40 MCU Card
- PIC 80-pin MCU Card
- dsPIC MCU Card

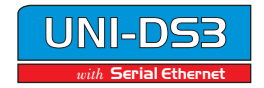

MIKROELEKTRONIKA SOFTWARE AND HARDWARE SOLUTIONS FOR THE EMBEDDED WORL

mikroled (IN-GIRGUIT DEBUGGER

#### PLACING MCU CARDS

UNI-DS3 User's Manual

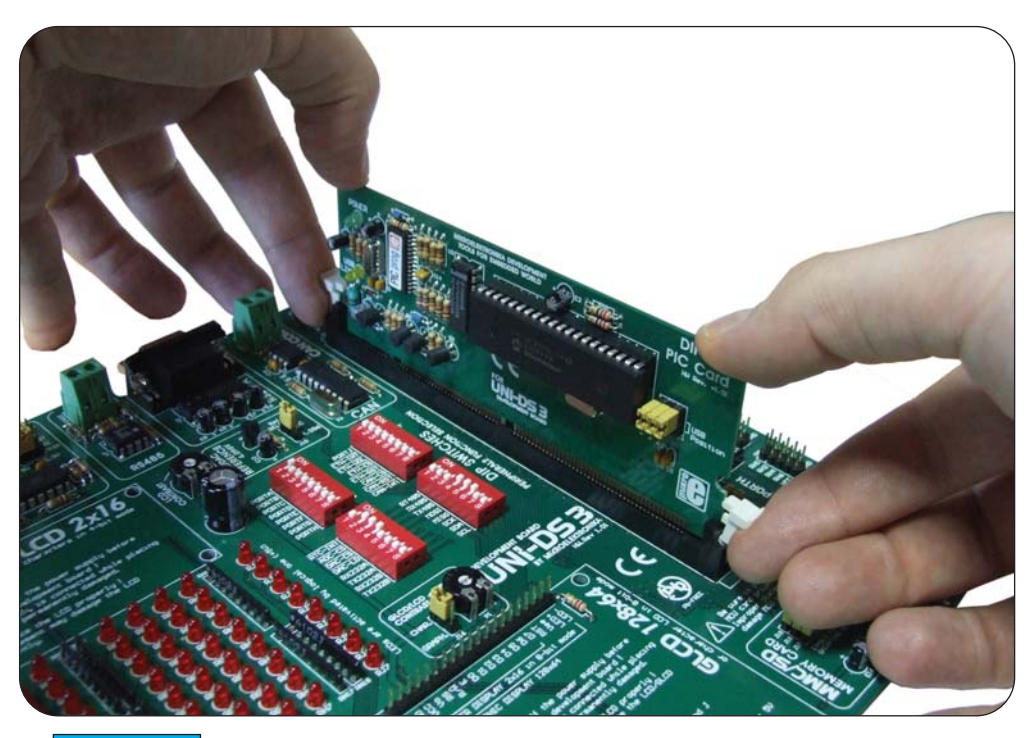

Figure 42. Placing MCU Card

UNI-DS3 development board supports a broad range of MCU families. Each MCU family has it's own MCU Card which can be connected to UNI-DS3 development board via 168-pin connector.

All you have to do in order to switch between different MCU Cards is to remove the existing MCU Card from the MCU socket and place a new one.

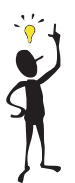

Note: Make sure to place MCU Card properly. Improper placement may damage MCU Card or development board permanently!

page දුල්

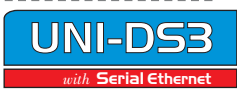

#### 8051 MCU CARD

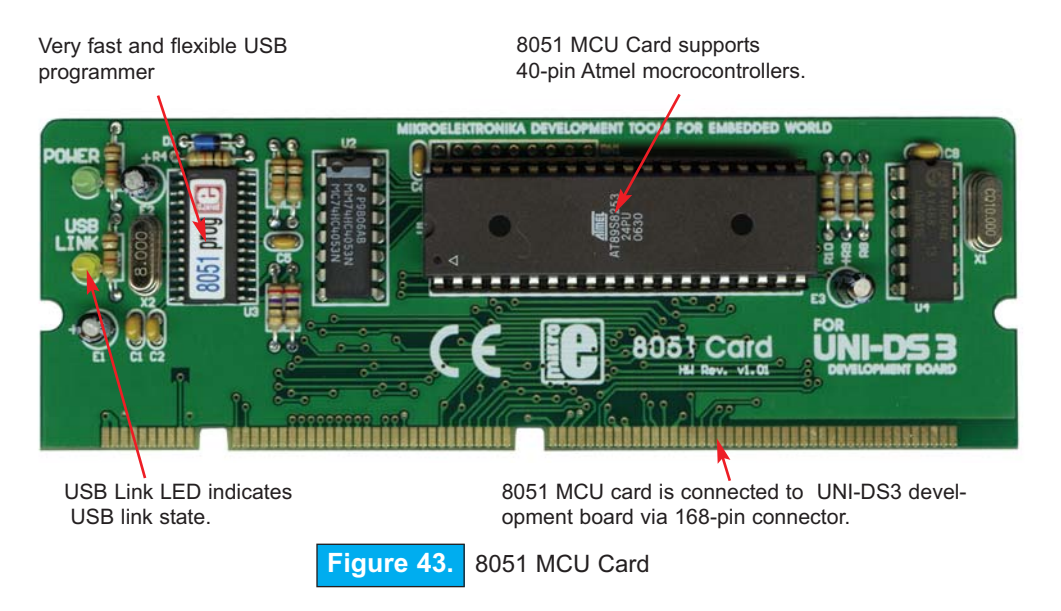

8051 MCU Card is delivered with AT89S52 40-pin microcontroller. Users can remove this one and fit different microcontroller supported.

The 8051 MCU Card supports AT89S51, AT89S52, AT89S53, AT89S8252 and AT89S8253 microcontrollers.

There is no need to use external equipment during programming because 8051 MCU Card has its own on-board USB2.0 programmer. All you need to do is to connect the UNI-DS3 development system to PC using USB cable. Then, load your program into the microcontroller via the *8051Flash* programming software which is supplied with the product CD.

Microcontroller pins are routed to various peripherals connected to the UNI-DS3 development board MCU socket (Fig. 3). Every pin on the 8051 MCU Card (schematically shown in Fig. 44) is labelled with a pin number which corresponds with the same pin number on the UNI-DS3 development board. Each pin used on the 8051 MCU Card has also a logical label which describes pin function.

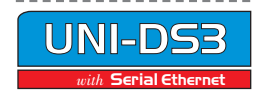

MIKROELEKTRONIKA SOFTWARE AND HARDWARE SOLUTIONS FOR THE EMBEDDED WORLI

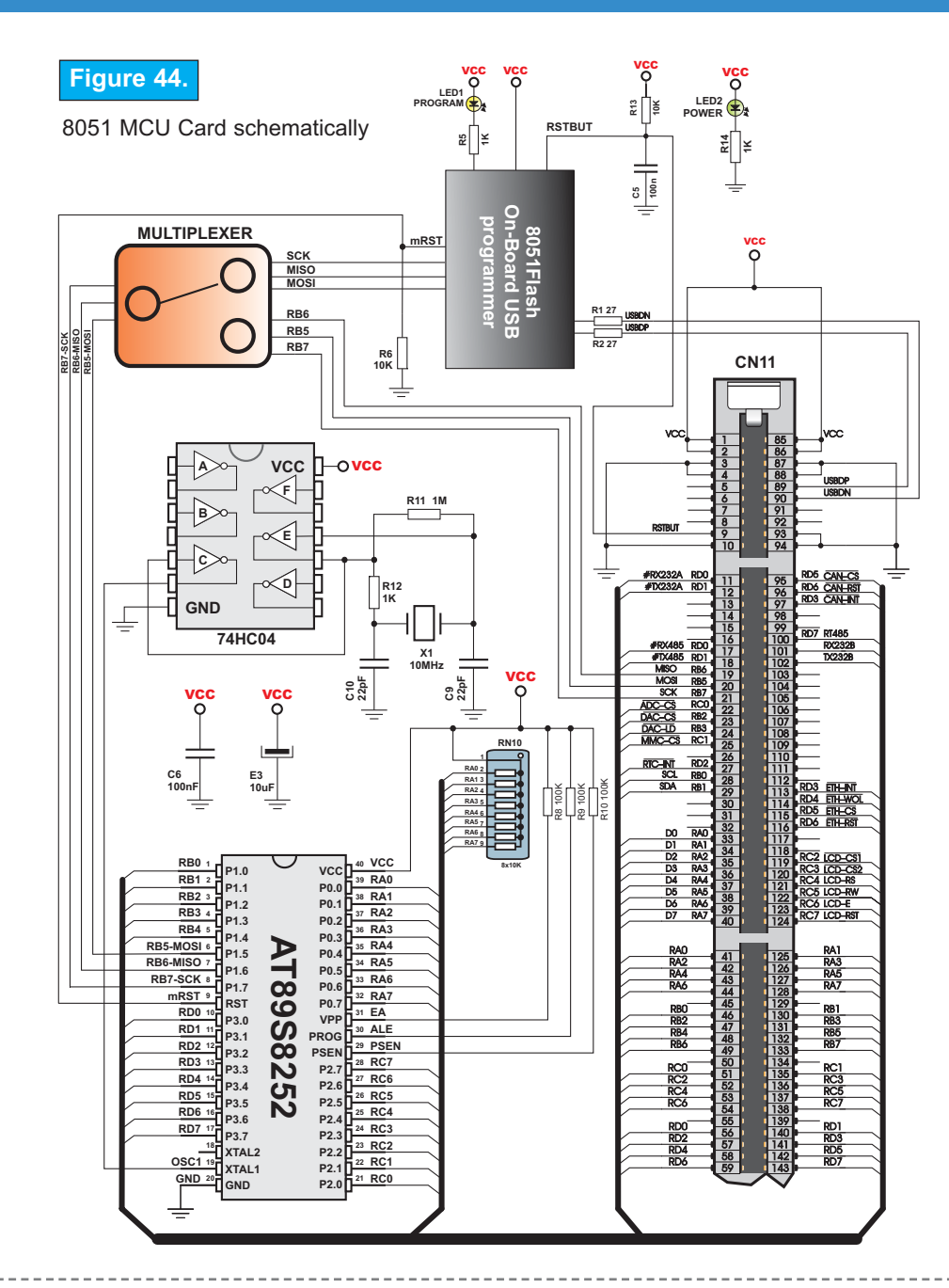

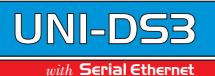

#### CONNECTING 8051 MCU CARD

Before you move to the next step of instalation make sure that you have placed your 8051 MCU Card properly into MCU Socket on your UNI-DS3 development board and that USB cable is connected to your PC.

Step no.2 Install the 8051FLASH programmer and drivers for the 8051 MCU Card. Start installation from the product CD: CD Drive:\product\zip\8051Flash setup.exe.

Step no.3 After this installation connect USB cable to the UNI-DS3 board. You'll be asked for 8051FLASH drivers. Select drivers in order to finish installation. The drivers are placed in the folder:

System\_Drive:\Program Files\MikroElektronika\8051FLASH\Driver.NT.

Step no.4 Run and use 8051FLASH as explained in the document '8051flash programmer'. The document is placed in the following folder on the product CD: CD\_Drive:\product\pdf\8051prog\_manual.pdf.

> After these 4 steps, your 8051 MCU Card is installed and ready for use. You can try to read a program from the chip or to load an example from the examples folder of mikroElektronika's compilers for 8051 or from the product CD:

CD\_Drive:\product\zip\UNI\_DS3\_8051\_examples.zip.

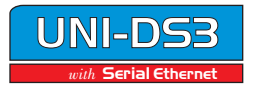

UNI-

Serial Ethe

#### AVR MCU CARD

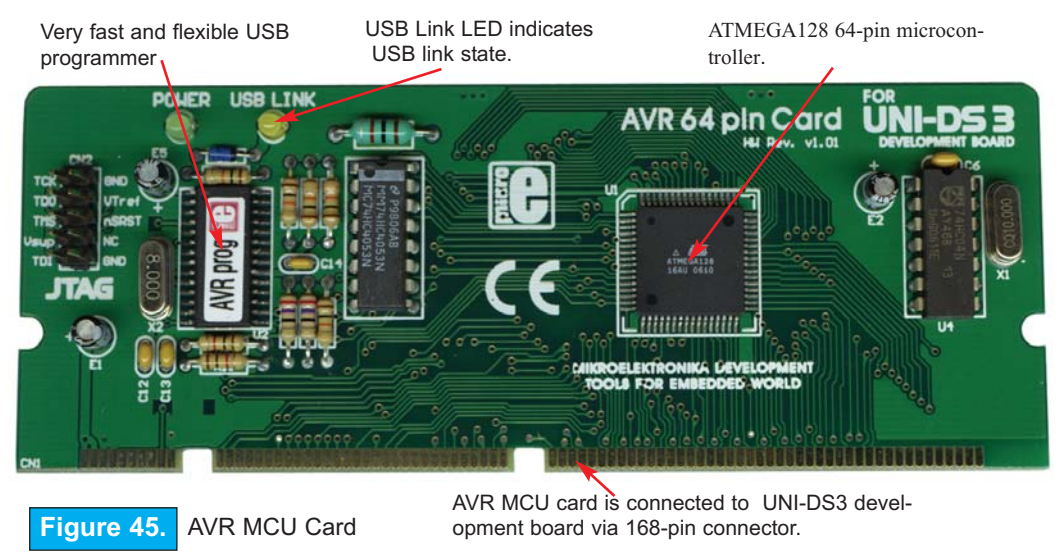

AVR MCU Card is delivered with an Amtel ATMEGA128 64-pin microcontroller.

There is no need to use external equipment during programming because AVR MCU Card has it's own on-board USB2.0 programmer. All you need to do is to connect UNI-DS3 development system to PC using USB cable. Then, load your program into the microcontroller via the *AVRFlash* programming software which is supplied with the product CD.

Microcontroller pins are routed to various peripherals connected to the UNI-DS3 development board MCU socket (Fig. 3). Every pin on the AVR MCU Card (schematically shown in Fig. 46) is labelled with a pin number which corresponds with the same pin number on the UNI-DS3 development board. Each pin used on the AVR MCU Card has also a logical label which describes pin function.

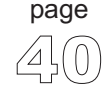

AVR MGU GARD

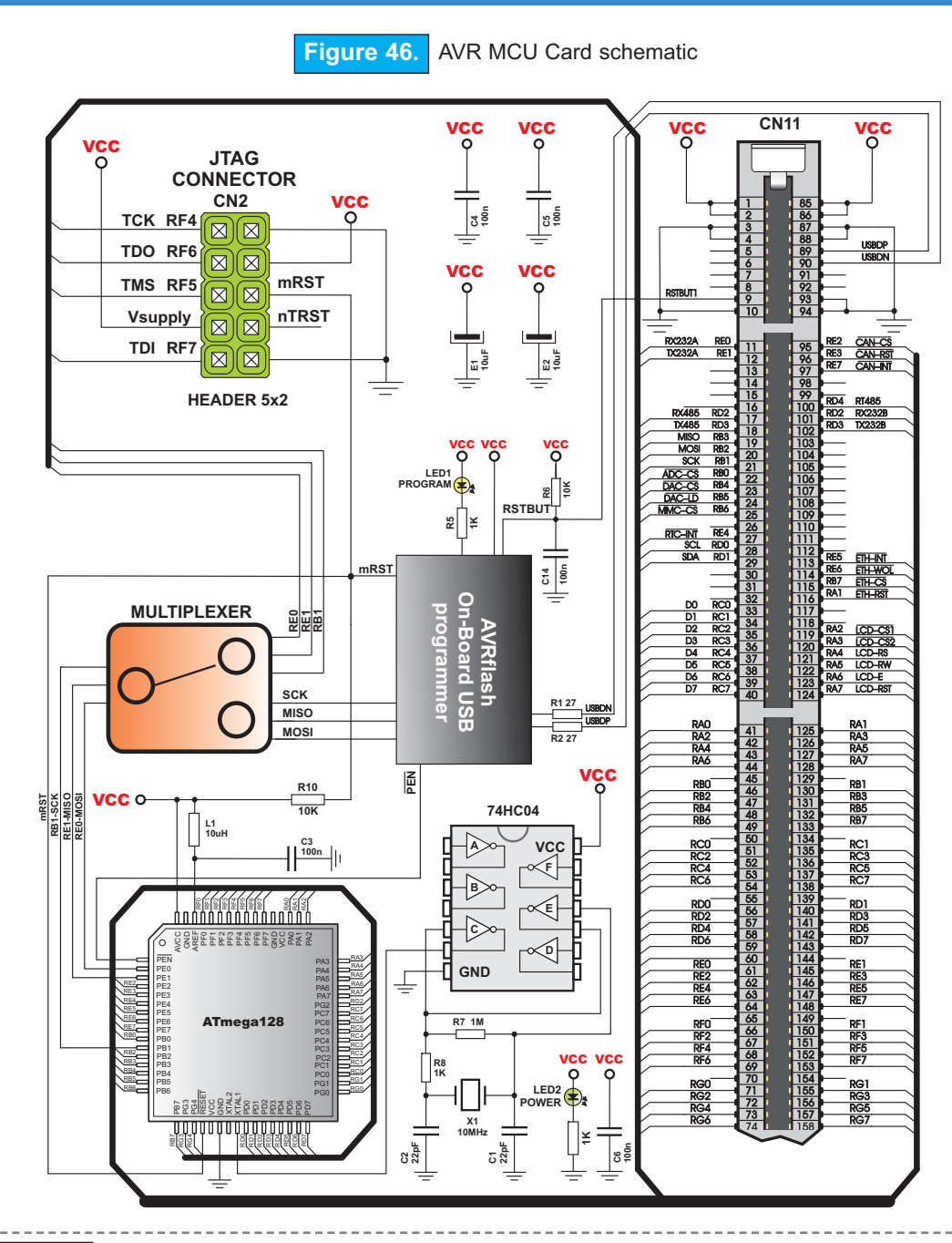

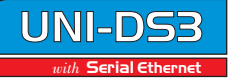

page तिर्न

#### CONNECTING AVR MCU CARD

Before you move to the next step of installation make sure that you have placed your AVR MCU Card properly into MCU Socket on your UNI-DS3 development board and that USB cable is connected to your PC.

Step no.2 Install AVRProg programmer and drivers for the AVR MCU Card. Start installation from the product CD: CD Drive:\product\zip\AVRFlash setup.exe.

**Step no.3** After this installation connect USB cable to the UNI-DS3 board. You'll be asked for AVRProg drivers. Select drivers in order to finish installation. The drivers are placed in the folder:

System\_Drive:\Program Files\MikroElektronika\AVRFLASH\Driver.NT.

Step no.4 Run and use AVRProg as explained in the document 'AVRflash programmer'. The document is placed in the following folder on the product CD: CD\_Drive:\product\pdf\AVRprog\_manual.pdf.

> After these 4 steps, your AVR MCU Card is installed and ready for use. You can try to read a program from the chip or to load an example from the examples folder of mikroElektronika's compilers for AVR or from the product CD:

CD\_Drive:\product\zip\UNI\_DS3\_AVR\_examples.zip.

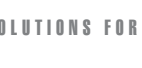

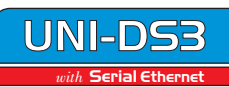

arm mgu card

page

#### **ARM MCU CARD**

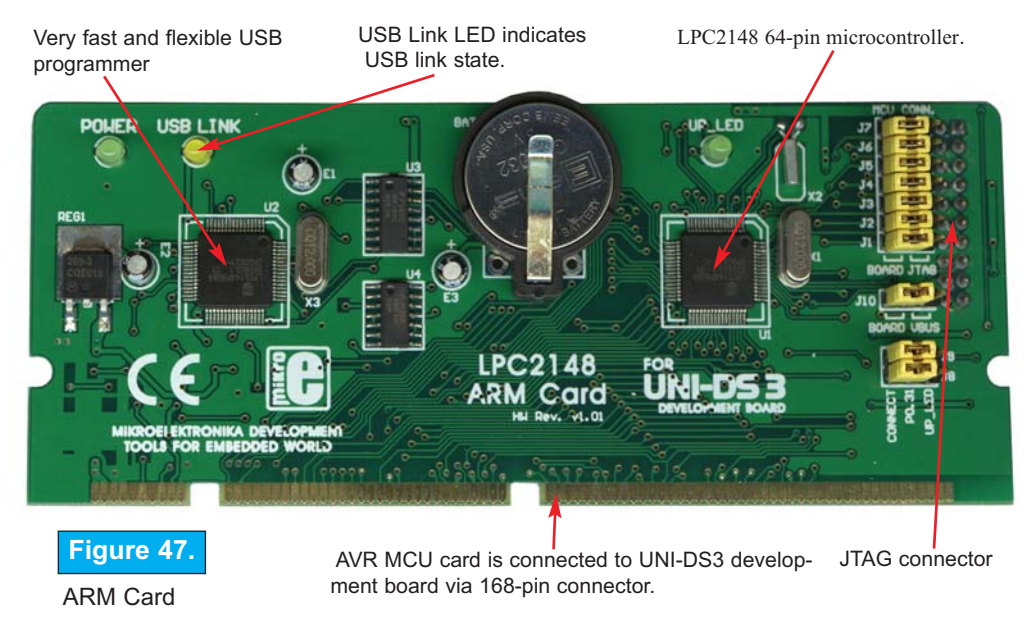

ARM MCU Card is delivered with LPC2148 64-pin microcontroller.

There is no need to use external equipment during programming because ARM MCU Card has it's own on-board USB2.0 programmer. All you need to do is to connect UNI-DS3 development system to PC using USB cable. Then, load your program into the microcontroller via the *ARMFlash* programming software which is supplied with the product CD.

Microcontroller pins are routed to various peripherals connected to the UNI-DS3 development board MCU socket (Fig. 3). Every pin on the ARM MCU Card (schematically shown in Fig. 48) is labelled with a pin number which corresponds with the same pin number on the UNI-DS3 development board. Each pin used on the ARM MCU Card has also a logical label which describes pin function.

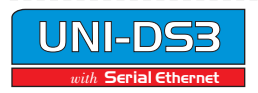

ARM MGU CARD

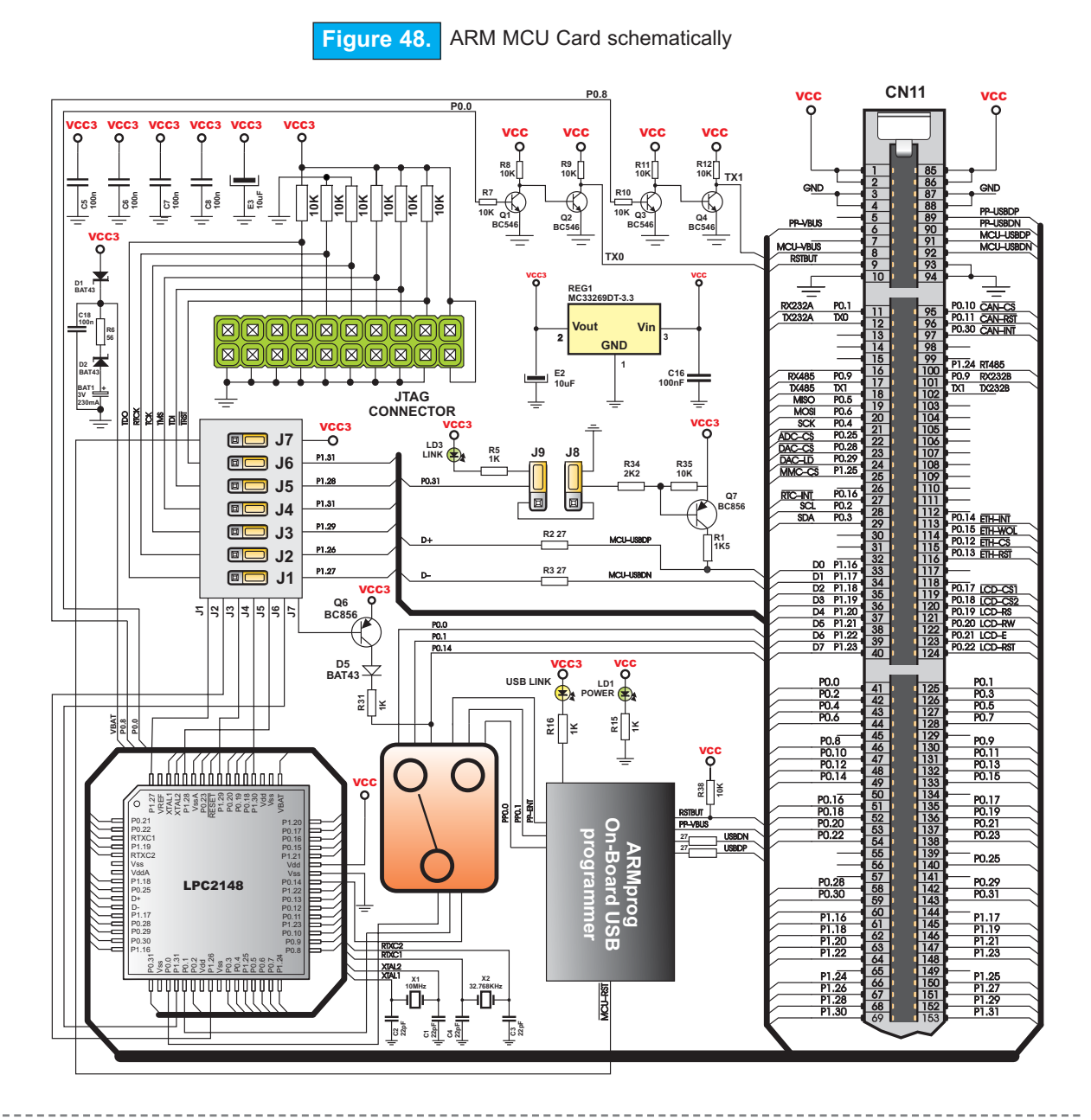

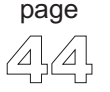

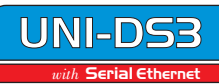

#### CONNECTING ARM MCU CARD

Before you move to the next step of installation make sure that you have placed your ARM MCU Card properly into MCU Socket on your UNI-DS3 development board and that USB cable is connected to your PC.

Step no.2 Install ARMFLASH programmer and drivers for the ARM MCU Card. Start instalation from the product CD: CD Drive:\product\zip\ARMFlash setup.exe.

Step no.3 After this installation connect USB cable to the UNI-DS3 board. You'll be asked for ARMFLASH drivers. Select drivers in order to finish installation. The drivers are placed in the folder: System Drive:\Program Files\MikroElektronika\ARMFLASH\Driver.NT.

**Step no.4** Run and useARMFLASH as explained in the document '*ARMflash programmer*'. The document is placed in the following folder on the product CD: CD Drive:\product\pdf\ARMflash manual.pdf.

After these 4 steps, your ARM MCU Card is installed and ready for use. You can try to read a program from the chip or to load an example from the examples folder of mikroElek-tronika's compilers for ARM or from the product CD:

 $CD\_Drive:\product\zip\UNI\_DS3\_ARM\_examples.zip.$ 

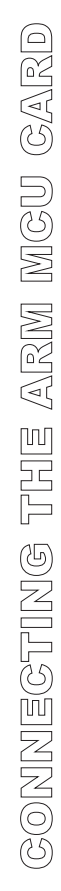

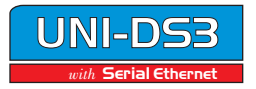

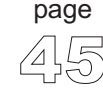

Serial Eth

#### PSoC MCU CARD

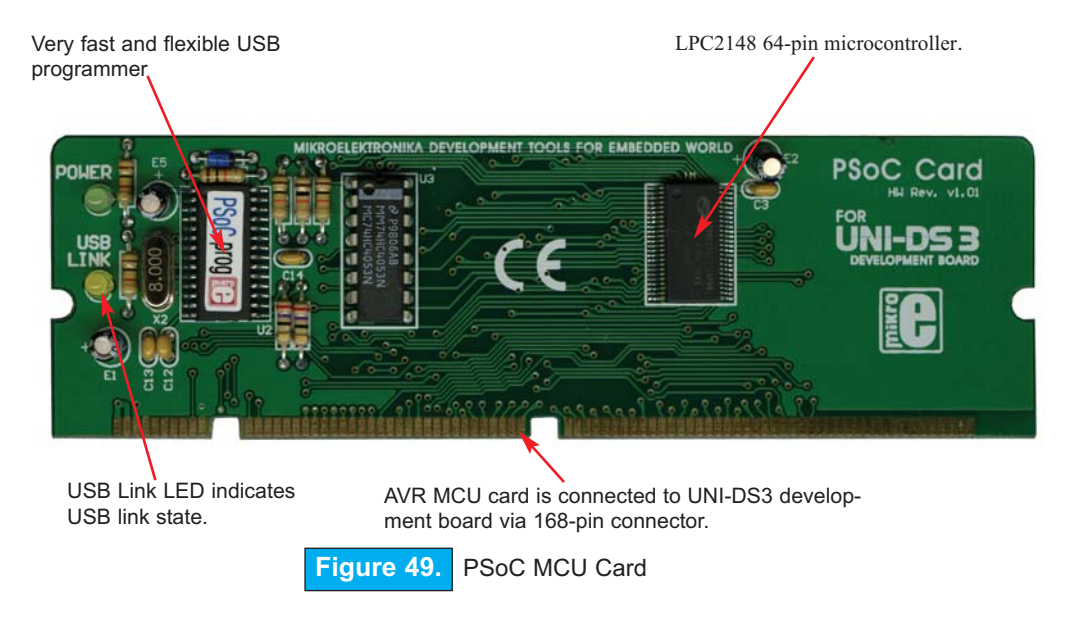

PSoC MCU Card is delivered with Cypress Semiconductor's CY8C27643 48-pin microcontroller.

There is no need to use external equipment during programming because PSoC MCU Card has it's own on-board USB2.0 programmer. All you need to do is to connect UNI-DS3 development system to PC using USB cable. Then, load your program into the microcontroller via the *PSoCFlash* programming software which is supplied with the product CD.

Microcontroller pins are routed to various peripherals connected to the UNI-DS3 development board MCU socket (Fig. 3). Every pin on the PSoC MCU Card (schematically shown in Fig. 50) is labelled with a pin number which corresponds with the same pin number on the UNI-DS3 development board. Each pin used on the PSoC MCU Card has also a logical label which describes pin function.

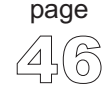

PSOG MGU GARD

WIKROELEKTRONIKA SOFTWARE AND HARDWARE SOLUTIONS FOR THE EMBEDDED WORLD

with Serial Ethernet

## UNI-DS3 User's Manual

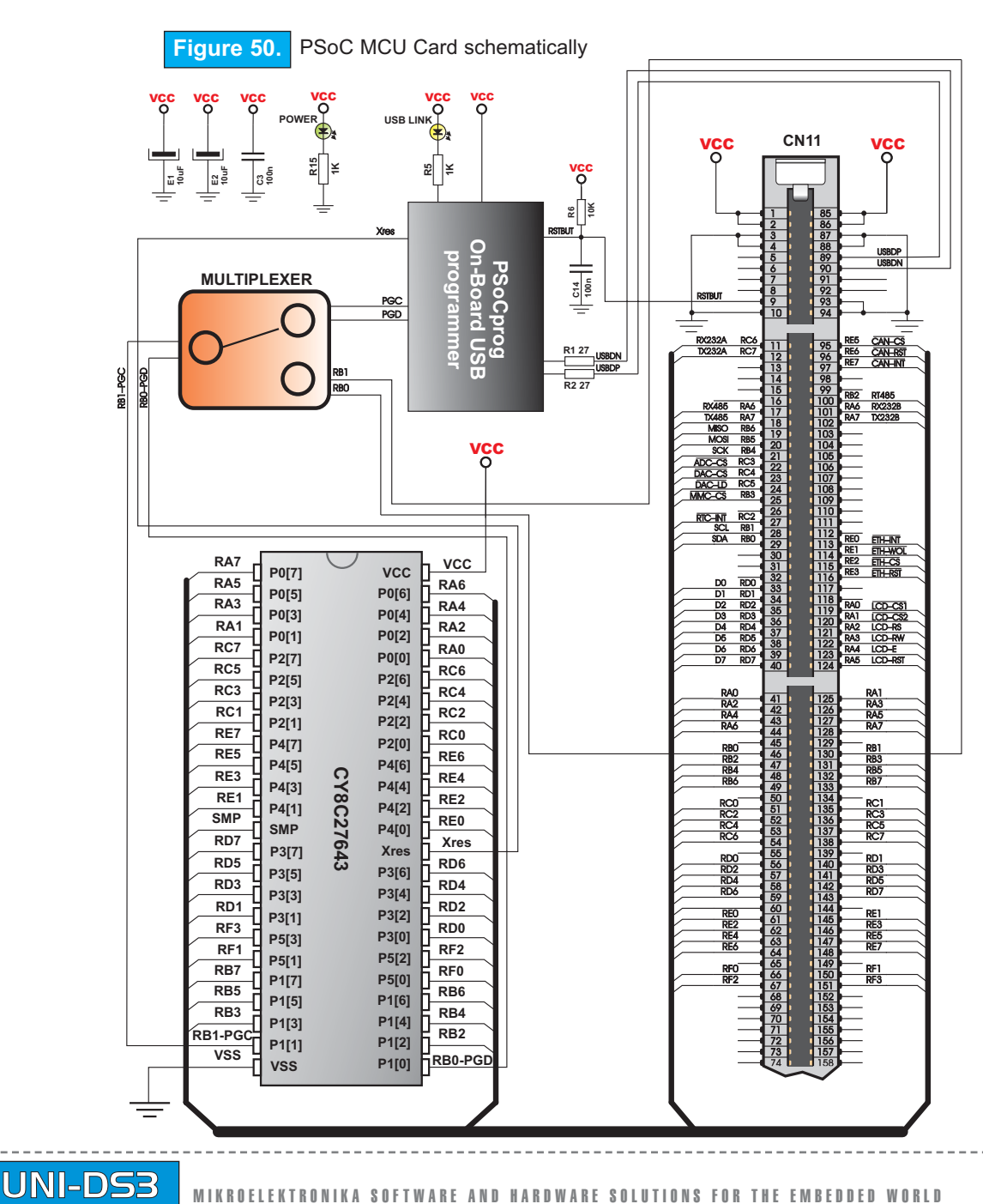

PSOC MCU CARD

#### CONNECTING PSoC MCU CARD

Before you move to the next step of installation make sure that you have placed your PSoC MCU Card properly into MCU Socket on your UNI-DS3 development board and that USB cable is connected to your PC.

Step no.2 Install PSoCFLASH programmer and drivers for the PSoC MCU Card. Start installation from the product CD: CD Drive:\product\zip\PSoCFlash setup.exe.

**Step no.3** After this installation connect USB cable to the UNI-DS3 board. You'll be asked for PSoCFLASH drivers. Select drivers in order to finish installation. The drivers are placed in the folder:

System\_Drive:\Program Files\MikroElektronika\PSoCFLASH\Driver.NT.

Step no.4 Run and usePSoCFLASH as explained in the document 'PSoCflash programmer'. The document is placed in the following folder on the product CD: CD\_Drive:\product\pdf\PSoCprog\_manual.pdf.

> After these 4 steps, your PSoC MCU Card is installed and ready for use. You can try to read a program from the chip or to load an example from the examples folder of mikroElektronika's compilers for PSoC or from the product CD:

CD\_Drive:\product\zip\UNI\_DS3\_PSoC\_examples.zip.

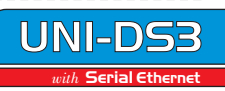

DSPIC MCU CARD

page

#### dsPIC MCU CARD

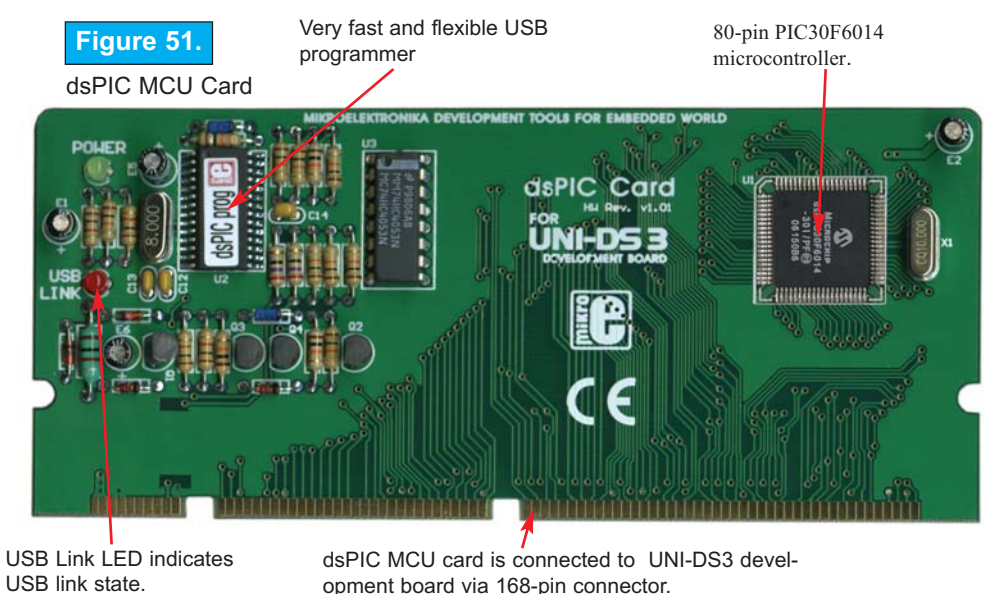

dsPIC MCU Card is delivered with Microchip's PIC30F6014A 80-pin microcontroller.

There is no need to use external equipment during programming because dsPIC MCU Card has it's own on-board USB2.0 programmer. All you need to do is to connect UNI-DS3 development system to PC using USB cable. Then, load your program into the microcontroller via the dsPIC*Flash* programming software which is supplied with the product CD.

Microcontroller pins are routed to various peripherals connected to the UNI-DS3 development board MCU socket (Fig. 3). Every pin on the dsPIC MCU Card (schematically shown in Fig. 52) is labelled with a pin number which corresponds with the same pin number on the UNI-DS3 development board. Each pin used on the dsPIC MCU Card has also a logical label which describes pin function.

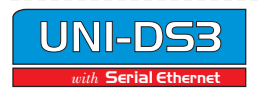

**UNI-DS3** 

with Serial Ethernet

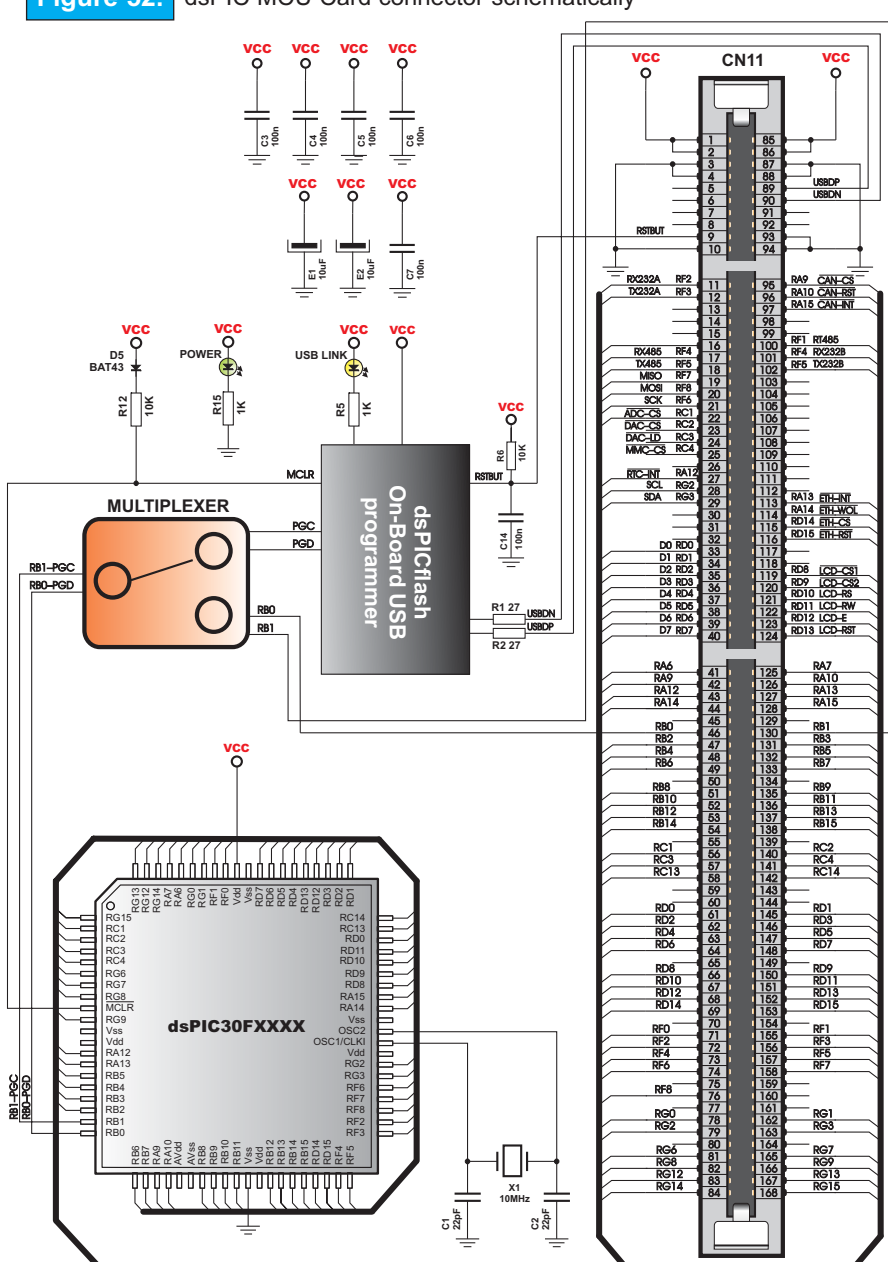

Figure 52. dsPIC MCU Card connector schematically

UNI-DS3 User's Manual

#### CONNECTING dsPIC MCU CARD

Before you move to the next step of installation make sure that you have placed your dsPIC MCU Card properly into MCU Socket on your UNI-DS3 development board and that USB cable is connected to your PC.

**Step no.2** Install dsPICFLASH programmer and drivers for the dsPIC MCU Card. Start installation from the product CD: CD Drive:\product\zip\dsPICFlash setup.exe.

**Step no.3** After this installation connect USB cable to the UNI-DS3 board. You'll be asked for dsPICFLASH drivers. Select drivers in order to finish installation. The drivers are placed in the folder:

System\_Drive:\Program Files\MikroElektronika\dsPICCFLASH\Driver.NT.

Step no.4 Run and use dsPICFLASH as explained in the document 'dsPICflash programmer'. The document is placed in the following folder on the product CD: CD\_Drive:\product\pdf\dsPICprog\_manual.pdf.

After these 4 steps, your dsPIC MCU Card is installed and ready for use. You can try to read a program from the chip or to load an example from the examples folder of mikroElek-tronika's compilers for dsPIC or from the product CD:

 $CD\_Drive:\product\zip\UNI\_DS3\_dsPIC\_examples.zip.$ 

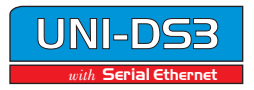

#### PIC DIP40 MCU CARD

 Very fast and flexible USB
 Dr DLP40 MCU Card supports

 Order For Microchip's PIC MCU
 DIP40

 Order For Microchip's PIC MCU
 DIP40

 Order For Microchip's PIC MCU
 DIP40

 Order For Microchip's PIC MCU
 DIP40

 Order For Microchip's PIC MCU
 DIP40

 Order For Microchip's PIC MCU
 DIP40

 Order For Microchip's PIC MCU
 DIP40

 Order For Microchip's PIC MCU
 DIP40

 Order For Microchip's PIC MCU
 DIP40

 Order For Microchip's PIC MCU
 DIP40

 Order For Microchip's PIC MCU
 DIP40

 Order For Microchip's PIC MCU
 DIP40

 Order For Microchip's PIC MCU Card
 DIP40

 Order For Microchip's PIC MCU Card
 DIP40

 Order For Microchip's PIC DIP40 MCU Card
 DIP40

PIC DIP40 MCU Card is delivered with Microchip's PIC16F877A 40-pin microcontroller. Users can remove this one and fit a different microcontroller supported. PIC DIP40 MCU Card supports all 40-pin Microchip's PIC microcontrollers. For example, PIC18F4520, PIC18F4550 etc.

There is no need to use external equipment during programming because PIC DIP40 MCU Card has it's own on-board USB2.0 programmer. All you need to do is to connect UNI-DS3 development system to PC using USB cable. Then, load your program into the microcontroller via the PIC*Flash* programming software which is supplied with the product CD.

Microcontroller pins are routed to various peripherals connected to the UNI-DS3 development board MCU socket (Fig. 3). Every pin on the PIC DIP40 MCU Card (schematically shown in Fig. 54) is labelled with a pin number which corresponds with the same pin number on the UNI-DS3 development board. Each pin used on the PIC DIP40 MCU Card has also a logical label which describes pin function.

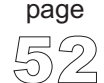

WIKROELEKTRONIKA SOFTWARE AND HARDWARE SOLUTIONS FOR THE EMBEDDED WORLD

Serial Eth

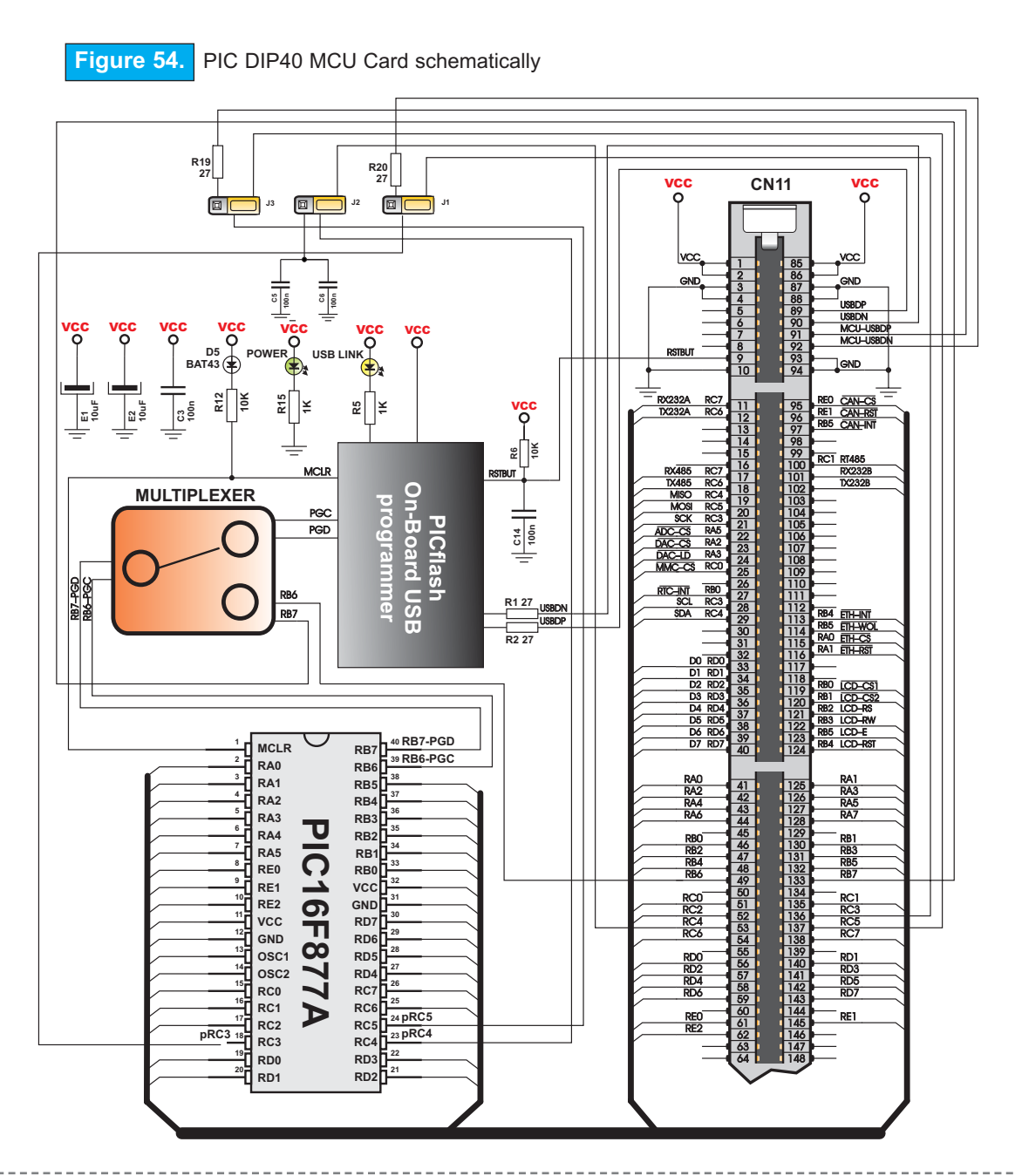

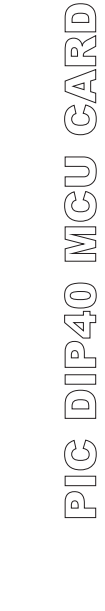

UNI-DS3 with Serial Ethernet

page 3 F

, G

#### **CONNECTING PIC DIP40 MCU CARD**

Before you move to the next step of installation make sure that you have placed your PIC DIP40 MCU Card properly into MCU Socket on your UNI-DS3 development board and that USB cable is connected to your PC.

Step no.2 Install PICFLASH programmer and drivers for the PIC DIP40 MCU Card. Start installation from the product CD: CD\_Drive:\product\zip\PICFlash\_setup.exe.

**Step no.3** After this installation connect USB cable to the UNI-DS3 board. You'll be asked for PICFLASH drivers. Select drivers in order to finish installation. The drivers are placed in the folder:

System\_Drive:\Program Files\MikroElektronika\PICCFLASH\Driver.NT.

Step no.4 Run and use PICFLASH as explained in the document '*PICflash programmer*'. The document is placed in the following folder on the product CD: CD\_Drive:\product\pdf\PICflash\_manual\_v4.pdf.

> After these 4 steps, your PIC DIP40 MCU Card is installed and ready for use. You can try to read a program from the chip or to load an example from the examples folder of mikroElektronika's compilers for PIC or from the product CD: CD Drive:\product\zip\UNI DS3 PICDIP40 examples.zip.

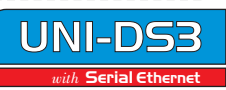

#### PIC 80pin MCU CARD

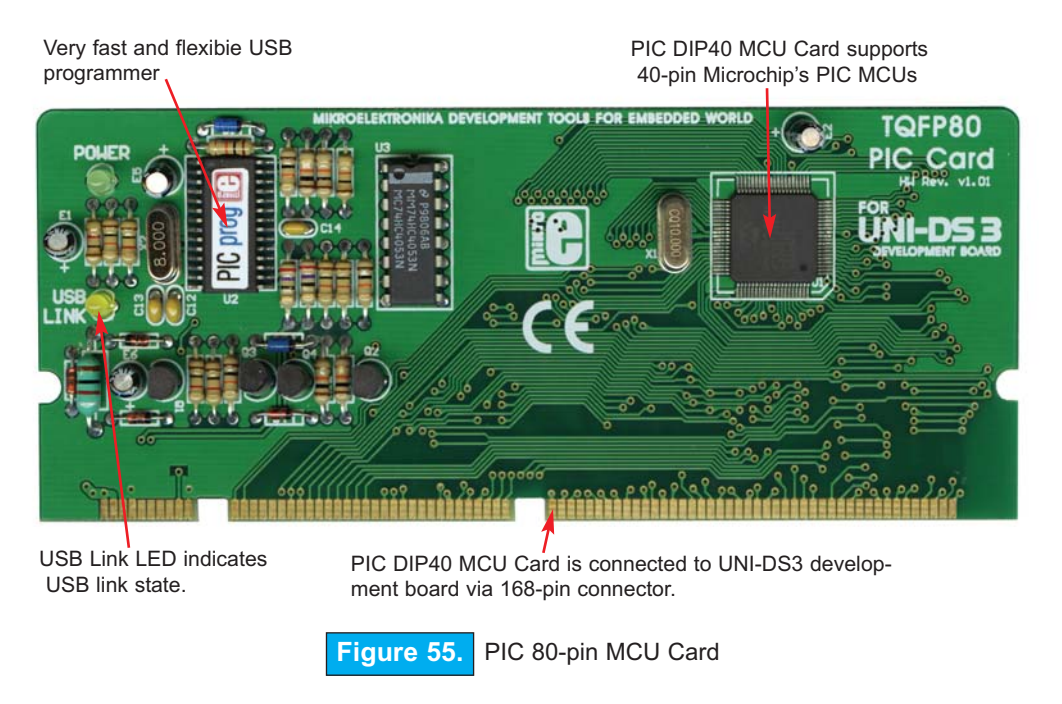

PIC 80-pin MCU Card is delivered with Microchip's PIC18F8520 80-pin microcontroller.

There is no need to use external equipment during programming because PIC 80-pin MCU Card has it's own on-board USB2.0 programmer. All you need to do is to connect UNI-DS3 development system to PC using USB cable. Then, load your program into the microcontroller via the PIC*Flash* programming software which is supplied with the product CD.

Microcontroller pins are routed to various peripherals connected to the UNI-DS3 development board MCU socket (Fig. 3). Every pin on the PIC 80-pin MCU Card (schematically shown in Fig. 56) is labelled with a pin number which corresponds with the same pin number on the UNI-DS3 development board. Each pin used on the PIC 80-pin MCU Card has also a logical label which describes pin function.

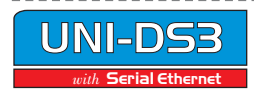

page

56

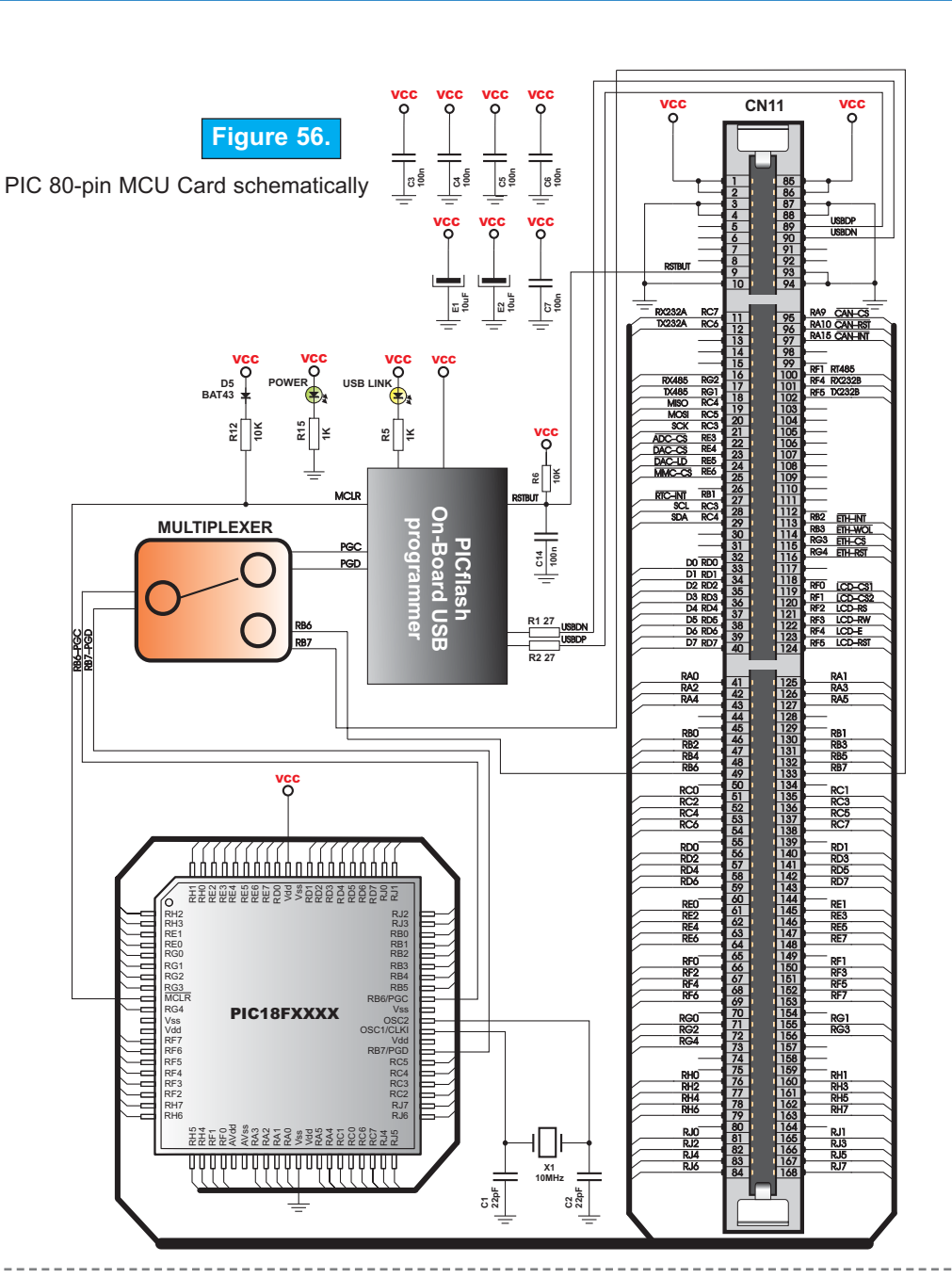

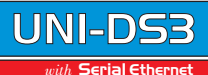

#### CONNECTING PIC 80pin MCU CARD

Before you move to the next step of installation make sure that you have placed your PIC 80pin MCU Card properly into MCU Socket on your UNI-DS3 development board and that USB cable is connected to your PC.

**Step no.2** Install PICFLASH programmer and drivers for the PIC 80pin MCU Card. Start installation from the product CD: CD\_Drive:\product\zip\PICFlash setup.exe.

Step no.3 After this installation connect USB cable to the UNI-DS3 board. You'll be asked for PICFLASH drivers. Select drivers in order to finish installation. The drivers are placed in the folder:

System\_Drive:\Program Files\MikroElektronika\PICCFLASH\Driver.NT.

Step no.4 Run and use PICFLASH as explained in the document '*PICflash programmer*'. The document is placed in the following folder on the product CD: CD\_Drive:\product\pdf\PICflash\_manual\_v4.pdf.

> After these 4 steps, your PIC 80pin MCU Card is installed and ready for use. You can try to read a program from the chip or to load an example from the examples folder of mikroElektronika's compilers for PIC or from the product CD: CD\_Drive:\product\zip\UNI\_DS3\_PIC80pin\_examples.zip.

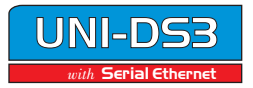

Second edition March 2007

No part of this manual, including the product and software described in it, may be reproduced, transmitted, transcribed, stored in a retrieval system or translated into any language in any form or by any means, without the express written permission of MikroElektronika company, excepting documentation kept by the purchaser for backup purposes.

Product warranty or service will not be extended if the product is repaired, modified or altered, unless such repair, modification or alteration is authorized in writing by MikroElektronika.

MIKROELEKTRONIKA PROVIDES THIS MANUAL "AS IS" WITHOUT WARRANTY OF ANY KIND, EITHER EXPRESS OR IMPLIED, INCLUDING BUT NOT LIMITED TO THE IMPLIED WARRANTIES OR CONDITIONS OF MERCHANT'S ABILITY OR FITNESS FOR A PARTICULAR PURPOSE.

MIKROELEKTRONIKA, IT'S DIRECTORS, OFFICERS, EMPLOYEES OR DISTRIBUTORS WON'T BE LIABLE FOR ANY DAMAGES WHETHER DIRECT, SPECIAL, INCIDENTAL, OR CONSEQUENTIAL (INCLUDING DAMAGES FOR LOSS OF PROFITS OR INCOME, LOSS OF BUSINESS, LOSS OF USE OR DATA, INTERRUPTION OF BUSINESS AND SIMILAR DAMAGES) EVEN IF MIKROELEKTRONIKA HAS BEEN ADVISED OF THE POSSIBILITY OF SUCH DAMAGES ARISING FROM ANY DEFECT OR ERROR IN THIS MANUAL OR PRODUCT.

SPECIFICATION AND INFORMATION CONTAINED IN THIS MANUAL ARE FURNISHED FOR INTERNATIONAL USE ONLY, AND ARE SUBJECT TO CHANGES AT ANY TIME WITHOUT NOTICE, AND SHOULD BE CONSTRUED AS A COMMITMENT BY MIKROELEKTRONIKA

MikroElektronika assumes no responsibility or liability for any errors or inaccuracies that may appear in this manual, including the product and software described in it.

Product and corporate names appearing in this manual may or may not be registered trademarks or copyrights of their respective companies, and are used only for identification or explanation and to the owners benefit, without intent to infringe.

page 58

MIKROELEKTRONIKA SOFTWARE AND HARDWARE SOLUTIONS FOR THE EMBEDDED WORLD

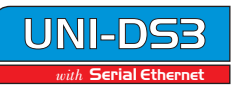

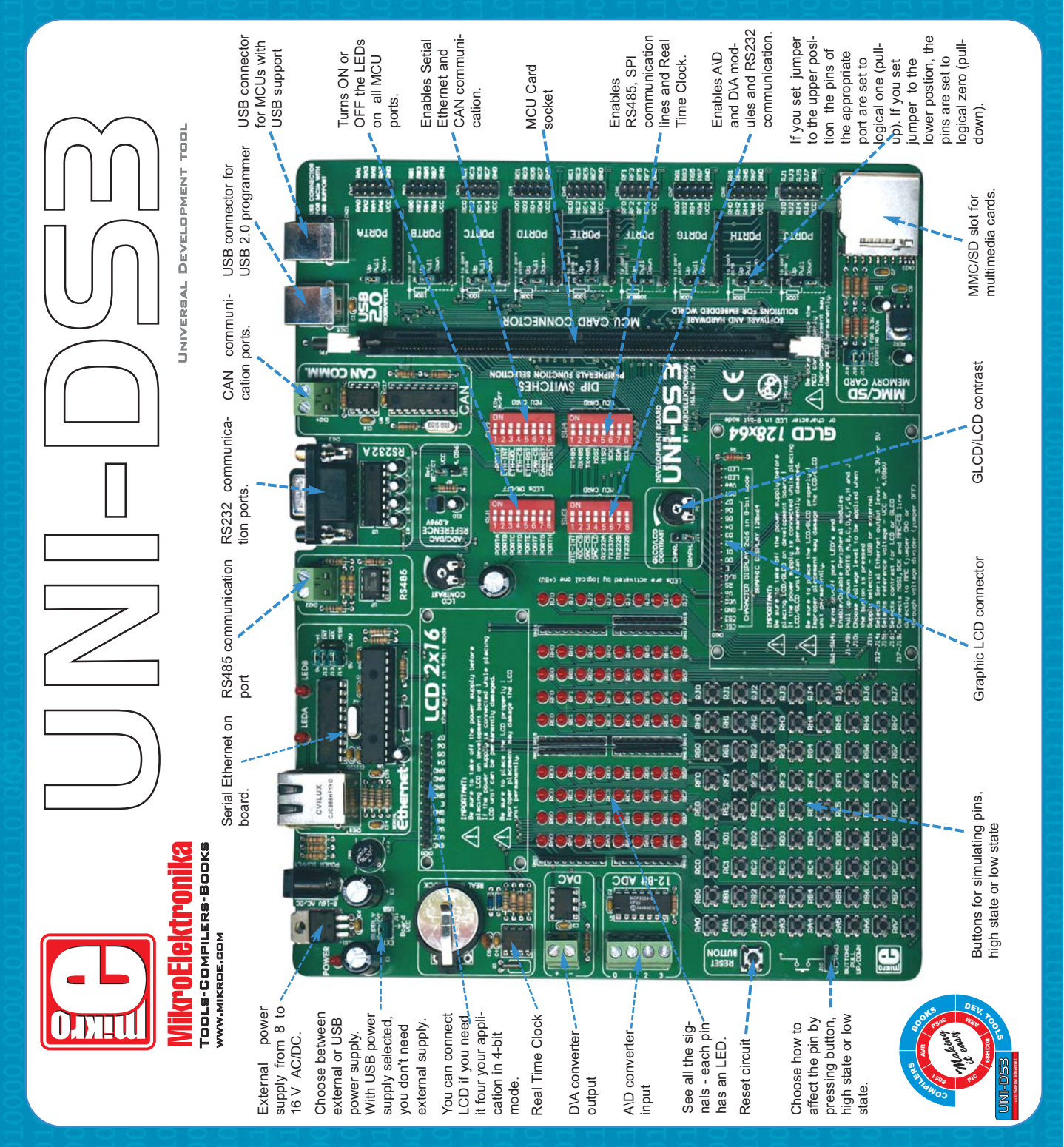

## **MikroElektronika** SOFTWARE AND HARDWARE SOLUTIONS FOR THE EMBEDDED WORLD

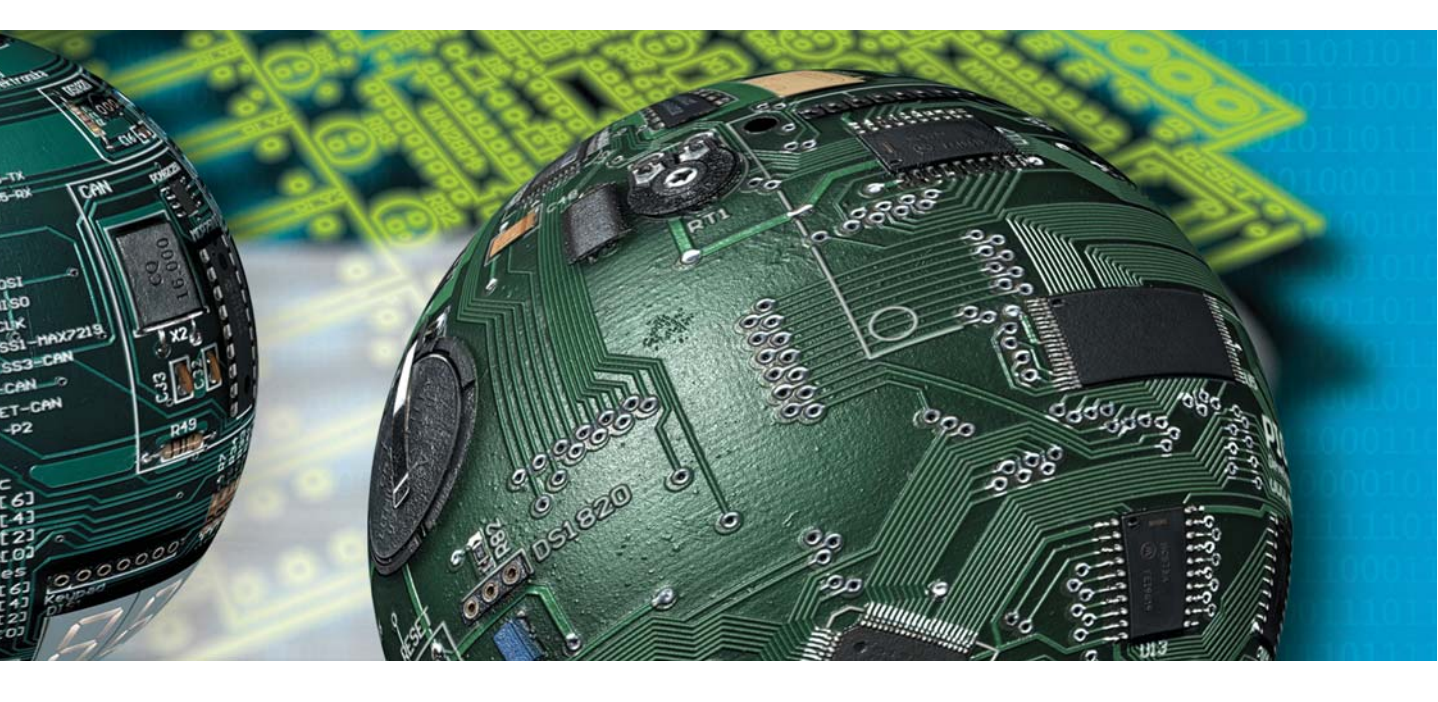

If you are experiencing problems with any of our products or you just want additional information, please let us know. We are committed to meeting any need of yours. Technical Support : support@mikroe.com

If you have any other question, comment or a business proposal, please contact us:

E-mail: office@mikroe.com Web: www.mikroe.com Forum: www.mikroe.com/forum/

Software and Hardware solutions for Embedded World